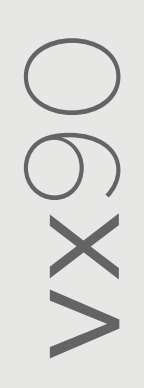

# Manuel d'utilisation

## 8290-0000-FR/V12\_FR/2023-09-27

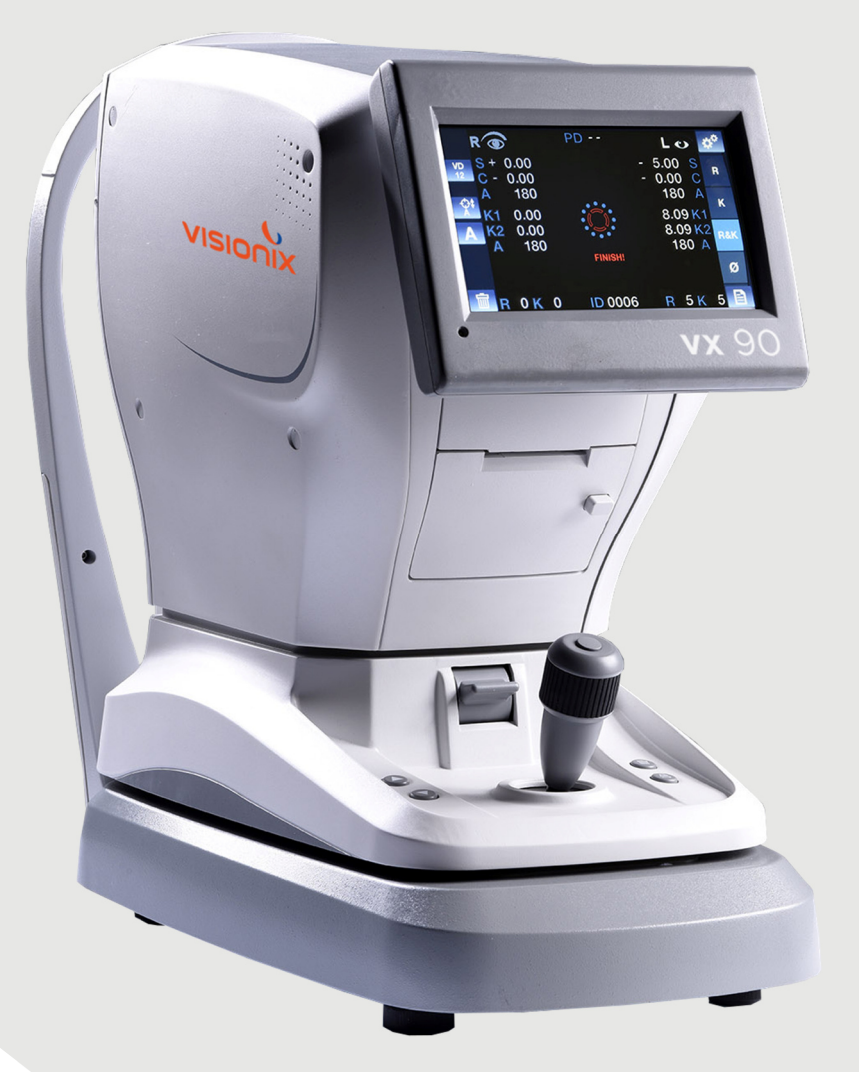

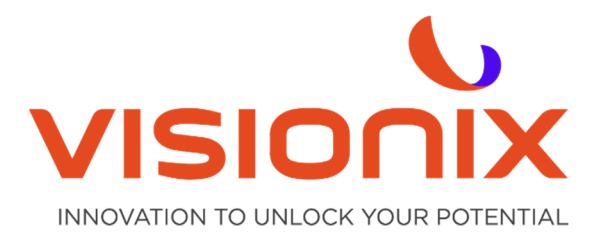

### Sommaire

| l - Introdu  | ction                                           | 5  |
|--------------|-------------------------------------------------|----|
| II - Sécurit | té                                              | 7  |
| II.1 - Éleo  | ctricité                                        | 8  |
| ll.2 - Tra   | nsport, stockage et manipulation                | 8  |
| II.3 - Pré   | ecautions d'utilisation                         | 9  |
| ll.4 - Sy    | mboles                                          | 9  |
| III - Équip  | ement et installation                           |    |
| III.1 - Lis  | te de l'équipement fourni                       | 11 |
| III.2 - D€   | escription de l'appareil                        | 11 |
| 2.a)         | Côté utilisateur                                | 11 |
| 2.b)         | Côté patient                                    |    |
| III.3 - Pr   | océdures d'installation                         |    |
| 3.a)         | Déballage de l'appareil                         |    |
| 3.b)         | Connexion électrique                            |    |
| 3.c)         | Chargement du papier pour l'imprimante          |    |
| III.4 - Al   | lumer et éteindre l'appareil                    |    |
| IV - Prése   | ntation du logiciel                             |    |
| IV.1 - Éc    | ran d'accueil                                   |    |
| IV.2 - Éc    | cran de la kératométrie périphérique            | 17 |
| IV.3 - Éc    | cran de rétro-illumination                      |    |
| IV.4 - M     | esure de la cornée                              |    |
| IV.5 - M     | enu des données                                 |    |
| V - Effect   | uer une mesure                                  |    |
| V.1 - Pré    | parer l'exécution d'une mesure                  |    |
| V.2 - Gé     | rer la procédure de mesures                     |    |
| V.3 - Gé     | rer les mesures de la kératométrie périphérique |    |
| V.4 - Gé     | rer l'image produite par la rétro-Illumination  |    |
| VI - Config  | gurer l'appareil                                |    |
| VI.1 - Ac    | céder aux paramètres de configuration           |    |
| VI.2 - Pr    | ésentation de l'écran de configuration          |    |
| 2.a)         | Écran principal et réglages de la réfraction    |    |
| 2.b)         | Paramétrages de la kératométrie                 |    |
| 2.c)         | Paramètres du dispositif                        |    |
| 2.d)         | Paramètres de l'imprimante                      |    |
| 2.e)         | Exporter les paramètres                         |    |
| VII - Que    | dois-je faire si?                               |    |
| VIII - Entre | etien                                           |    |
| VIII.1 - N   | lettoyage de l'appareil                         |    |
| VIII.2 - F   | Remplacer le papier de l'imprimante             |    |
| VIII.3 - 0   | Changer un fusible                              |    |

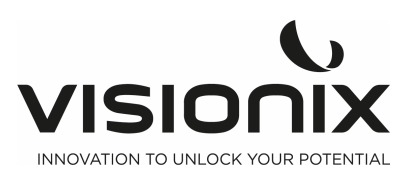

| VIII.4 - I | Mesure du modèle d'œil                                               | 41 |  |
|------------|----------------------------------------------------------------------|----|--|
| IX - Annex | xes                                                                  |    |  |
| IX.1 - Sp  | pécifications techniques                                             |    |  |
| IX.2 - Co  | onformité aux directives et aux normes                               | 44 |  |
| 2.a)       | Émissions électromagnétiques                                         | 44 |  |
| 2.b)       | Immunité électromagnétique                                           | 45 |  |
| 2.c)       | Drective DEEE (Déchets des Équipements électriques et Electroniques) |    |  |
| 2.d)       | Manufacturer                                                         |    |  |
| IX.3 - In  | IX.3 - Informations de contact                                       |    |  |

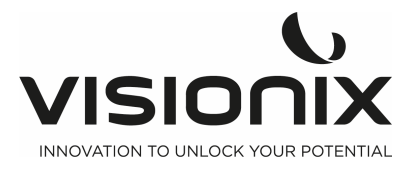

## I - Introduction

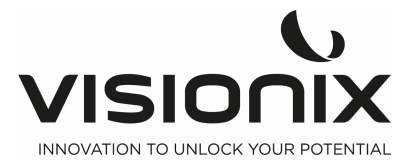

#### Description du produit:

Nous vous remercions d'avoir acheté l'autoréfracto-kératomètre Visionix VX90.

Le VX90 est un autoréfractomètre et un kératomètre.

Le VX90 mesure la réfraction objective de l'œil, à partir de la sphère, du cylindre et de l'axe, à l'aide d'une projection d'un anneau à infrarouge sur la rétine.

La mesure du rayon de courbure de la cornée par le kératomètre est faite au même moment avec un autre anneau à infrarouge par la réflexion de cet anneau sur la cornée. 4 points de fixation externe permettent à l'utilisateur d'effectuer une kératométrie périphérique.

Le dispositif montre l'opacité potentielle des lentilles intraoculaires avec le mode de rétroillumination.

Le praticien peut également mesurer le diamètre de la pupille en déplaçant 2curseurs sur l'écran, avec le diamètre de la pupille qui s'affiche à l'écran.

Une cible de fixation mobile avec un brouillard automatique permet de bien préparer le patient pour obtenir une réfraction oculaire dans les meilleures conditions.

**Utilisation prévue:** Le VX90 est un appareil de diagnostic ophtalmique, avec un autoréfractomètre et un kératomètre, prévu pour:

- Mesurer la réfraction de l'œil, avec la sphère, le cylindre et l'axe
- Mesurer le rayon de la cornée, kératométrie centrale et périphérique
- Mesurer le diamètre pupillaire
- Rétro-illumination pour la détection d'opacités internes.

Utilisateurs prévus: cet appareil est destiné aux opticiens, optométristes et ophtalmologistes.

Les données collectées avec le VX90 sont utilisées par une personne qualifiée qui s'en sert comme point de départ pour faire une réfraction subjective afin de déterminer la prescription finale. Le VX90 seul n'a pas vocation à fournir les données pour l'ordonnance finale.

#### Manufacturer information:

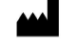

Luneau Technology Operations 2 rue Roger Bonnet 27340 Pont de l'Arche France

#### Mise en garde

Ce document contient des informations confidentielles qui appartiennent à Luneau Technology Operations. Toute utilisation, reproduction ou divulgation de cet équipement, en partie ou intégralement, est formellement interdite. Ce document est exclusivement réservé à l'usage du personnel de Luneau Technology Operations et t autres utilisateurs autorisés. Le contenu de ce guide d'utilisation peut être modifié sans préavis. Les images ne sont pas contractuelles. Dans la mesure du possible, tous les efforts ont été faits pour que l'information contenue dans le présent bulletin soit exacte. Pour de plus amples informations, veuillez contacter le représentant de Luneau Technology Operations.

Copyright © 2017 Luneau Technology Operations. Tous droits réservés.

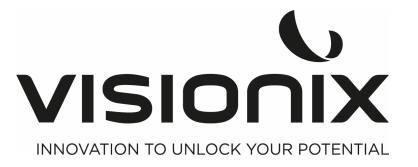

## II - Sécurité

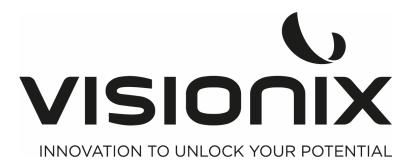

Luneau Technology Operations fournit suffisamment d'informations pour garantir la sécurité du patient, éviter un mauvais fonctionnement des systèmes et des mesures incorrectes.

LUNEAU TECHNOLOGY OPERATIONS décline toute responsabilité en cas de blessure d'un patient ou dommage du matériel lié à une méconnaissance des instructions de sécurité ou si ces dernières ne sont pas respectées.

Les informations relatives à la sécurité apparaissent sous la forme de mises en garde ou de messages d'alerte.

#### Important!

- Ne jamais essayer de démonter ou remonter l'équipement. Il n'y a aucun composant susceptible d'être réparé par l'utilisateur.
- Ne modifier en aucun cas l'appareil.
- Les réparations et l'entretien ne peuvent être effectués que par le personnel qualifié.
- Le praticien et les patients doivent tenir leurs mains et leur corps éloignés des parties mobiles de l'appareil.

### II.1 - Électricité

#### Important!

- Afin d'éviter les risques de décharge électrique et de blessures corporelles, il ne faut pas manipuler les prises électriques les mains mouillées.
- Afin d'éviter les risques de décharge électrique ou d'incendie, il faut vérifier que le cordon d'alimentation n'est pas endommagé avant de le brancher dans une prise.
- Afin d'éviter les risques de décharge électrique, le cordon d'alimentation doit être bien enfoncé dans la prise secteur dotée d'une protection de mise à la terre.
- La prise doit être facilement accessible une fois l'appareil installé.
- Lors du branchement de dispositifs externes tels qu'un écran ou une imprimante, veiller à ce que ces appareils soient conformes à la norme CEI60950-1 —Matériels de traitement de l'information – Sécurité.

### **II.2 - Transport, stockage et manipulation**

#### Important!

- Transporter le VX90 dans son boîtier spécialement conçu.
- Bloquer l'unité du VX90 avec la vis spécialement conçue à cet effet, sous l'unité.

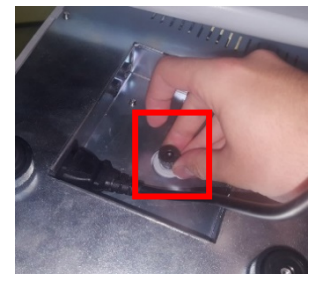

- Vérifier que l'emballage est solide et bien fixé.
- Éviter de soumettre le VX90 à de fortes vibrations. Les chocs ou les mouvements violents peuvent entraîner des dysfonctionnements.

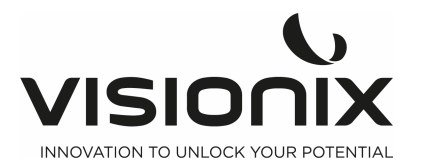

### **II.3 - Précautions d'utilisation**

#### Important!

- Ne pas placer ou utiliser le VX90 sous la lumière directe du soleil.
- Ne pas exposer le VX90 à une poussière ou une humidité excessive.
- Ne pas placer le VX90 sous un courant d'air chaud (par ex. au-dessus d'un radiateur).
- Ne pas obstruer les grilles de ventilation.
- Ne jamais placer le VX90 à proximité des types d'équipements suivants qui peuvent perturber la réception des commandes d'une télécommande:
  - une lampe halogène (directe ou indirecte)
  - une lampe fluocompacte
  - un appareil qui émet des rayonnements infrarouges (un photomètre automatique, un tonomètre automatique, etc.)
- Garder la surface de l'écran propre. Le protéger de la poussière, des marques de doigts et des chocs.
- Lorsque vous éteignez le VX90, attendez au moins 5secondes avant de le rallumer.

### II.4 - Symboles

| Symbole        | Description                                                                                                    |
|----------------|----------------------------------------------------------------------------------------------------|
| <b>E</b>       | Important :<br>consulter les documents fournis avec l'équipement                                                                                                    |
| <b>★</b>       | Pièces appliquées de type B.                                                                                                    |
| X              | L'appareil doit être renvoyé au fabricant pour la mise au rebut<br>(consulter <u>la directive Déchets d'équipements électriques et</u><br><u>électroniques (DEEE</u> ) |
|                | Fabricant                                                                                                    |
| $\sim$         | Année de fabrication                                                                                                    |
| SN             | Numéro de série                                                                                                    |
| <b>CE</b> 0051 | Conformité à la directive 93/42/EC sur les dispositifs médicauxmodifiéeparladirective2007/47/CE0051: numéro d'identification de l'organisme notifié IMQ (I)            |
| Rx only        | Attention: La loi fédérale américaine limite la vente de cet appareil<br>à un médecin ou sur son ordre.                                                                |

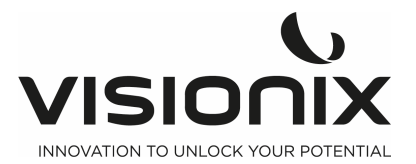

## III - Équipement et installation

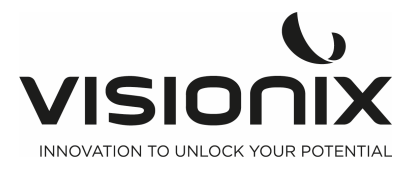

### III.1 - Liste de l'équipement fourni

Le paquet du VX90 contient les éléments suivants:

- L'unité VX90
- Une clef pour vis à 6 pans creux: pour dévisser la vis de blocage
- Un câble d'alimentation
- Une housse de protection
- Du papier de protection pour appui-menton
- Un paquet de feuilles pour imprimante
- Un manuel d'utilisation
- Un modèle d'œil
- Un fusible

8

5

4

### III.2 - Description de l'appareil

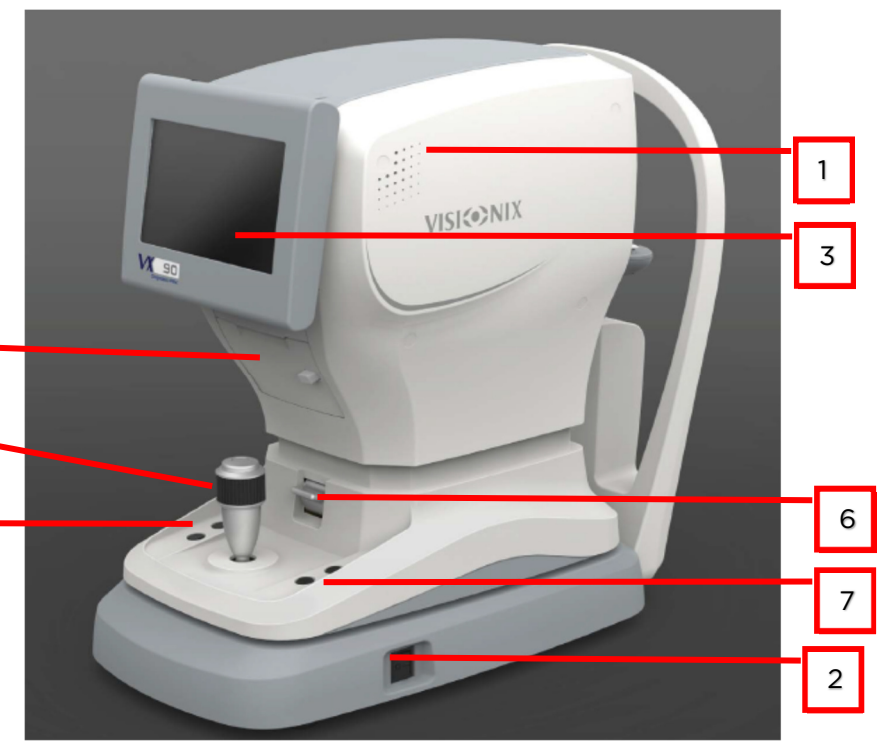

### 2.a) Côté utilisateur

| N° | Description                                                                                                    |
|----|----------------------------------------------------------------------------------------------------|
| 1  | <b>Tête de mesure optique</b><br>Contient le matériel informatique utilisé pour effectuer toutes les mesures<br>durant les examens pour diagnostic d'un patient. |
| 2  | Bouton On/Off                                                                                                    |
|    | Arrêt/démarrage de la machine                                                                                                    |
| 3  | Écran tactile LCD                                                                                                    |
| 4  | Bouton pour la descente et la monter de la mentonnière                                                                                                    |
| 5  | Manette pour déplacement vers le haut/le bas/à gauche/à droite                                                                                                   |
| 6  | Bouton de verrouillage                                                                                                    |
|    | Pour bloquer la tête                                                                                                    |
| 7  | Touche Réinitialisation et touche impression                                                                                                    |
|    | La touche du haut Réinitialise et la fonction du bas imprime                                                                                                    |
| 8  | Imprimante                                                                                                    |

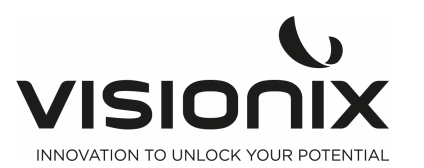

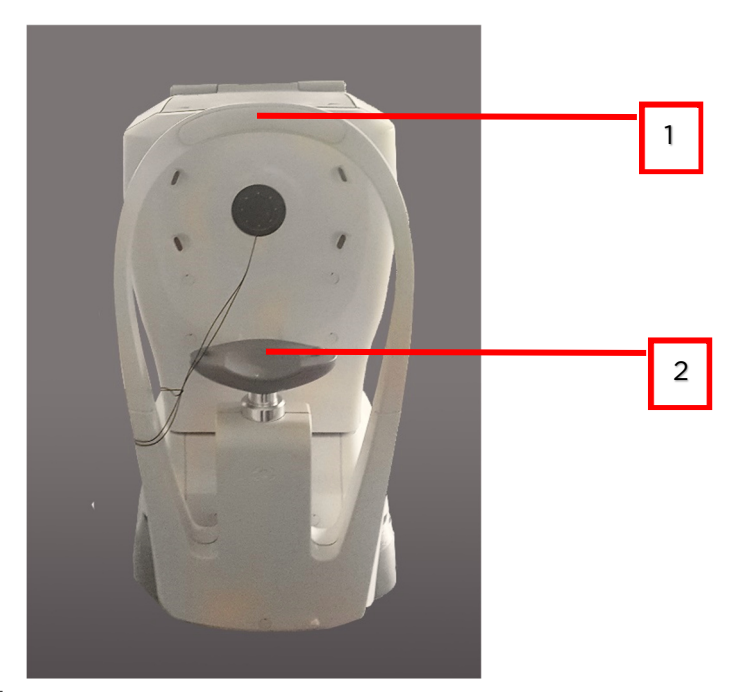

### 2.b) Côté patient

| N° | Description                                                                                                    |
|----|----------------------------------------------------------------------------------------------------|
| 1  | Repose-front                                                                                                    |
|    | Le patient doit poser son front sur le repose-front pendant toutes les procédures de diagnostic.                           |
| 2  | <b>Appui-menton</b><br>Le patient doit poser son menton sur l'appui-menton pendant toutes les<br>procédures de diagnostic. |

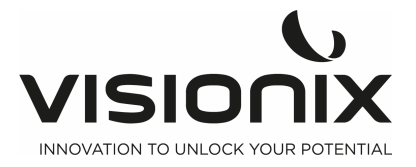

### **III.3 - Procédures d'installation**

#### Conditions requises sur site

L'unité VX90 doit être placée sur une table ou un bureau dégagé(e) à proximité d'une prise de courant. L'appareil ne doit pas être exposé à la lumière directe du côté du patient. Vous obtiendrez de meilleurs résultats s'il est placé dans une pièce avec un éclairage limité.

### 3.a) Déballage de l'appareil

#### Pour déballer l'appareil

- Retirer le scotch autour de la boîte.
- Sortir l'appareil avec précaution du carton.

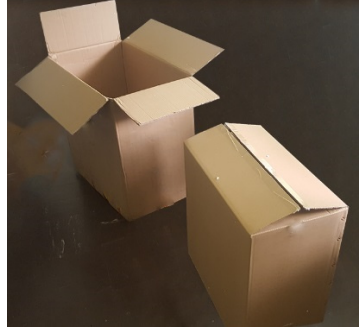

- Retirer l'emballage en polystyrène pour sortir le VX90 qui est enveloppé dans un sac en plastique de protection.
- Sortir le VX90 de la boîte et le poser sur une table.

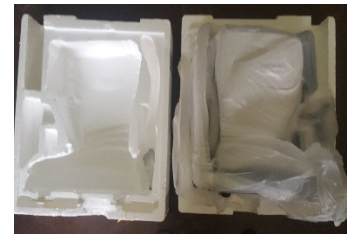

- Retirer le sac en plastique de protection.

### Pour déverrouiller l'appareil :

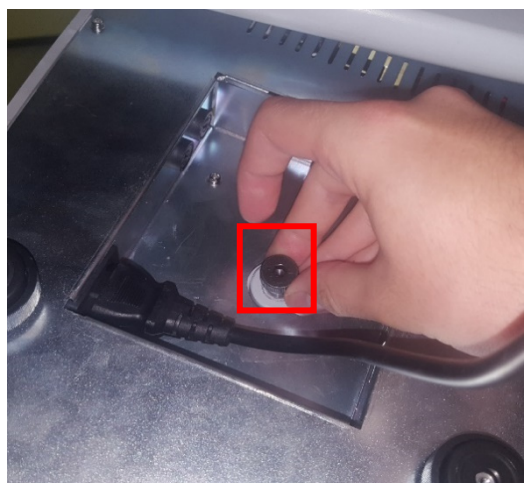

Pour déverrouiller la tête, desserrer la vis qui se trouve sous l'appareil.

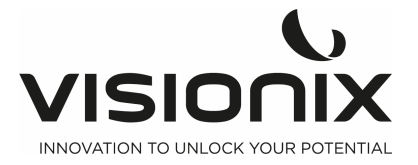

### 3.b) Connexion électrique

#### Pour brancher l'appareil à une prise secteur :

- Vérifier que la tension de l'alimentation électrique secteur correspond à ce qui est requis pour cet appareil (regarder sur l'étiquette d'identification là l'arrière de l'appareil).
- Insérer le connecteur dans la prise prévue à cet effet sous l'appareil.
- Brancher ce câble à une prise murale secteur.

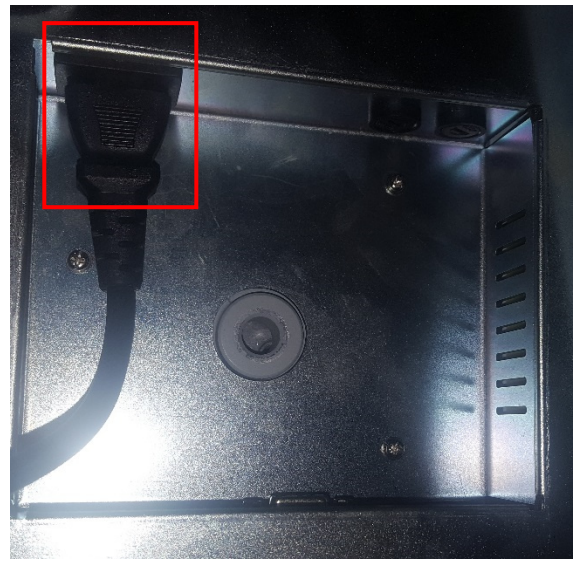

Sous le VX90

### 3.c) Chargement du papier pour l'imprimante

#### Pour insérer le rouleau de papier dans l'imprimante :

- Soulever la poignée à la moitié du compartiment destiné au papier et tirer le couvercle vers le bas.
- S'il y a un rouleau vide dans l'imprimante, le retirer.
- Insérer le nouveau rouleau avec l'extrémité du papier en haut du rouleau.
- Enfiler le papier dans la fente en haut du compartiment.
- Pousser et refermer la porte du compartiment papier.

### III.4 - Allumer et éteindre l'appareil

#### Pour allumer l'appareil :

- Appuyer sur le bouton On/Off (#2 sur l'illustration).

#### Pour éteindre l'appareil :

- Appuyer sur le bouton On/Off.

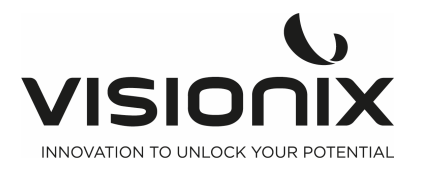

IV - Présentation du logiciel

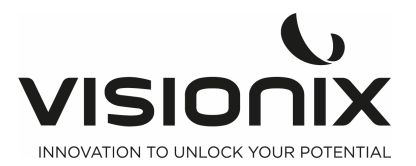

### IV.1 - Écran d'accueil

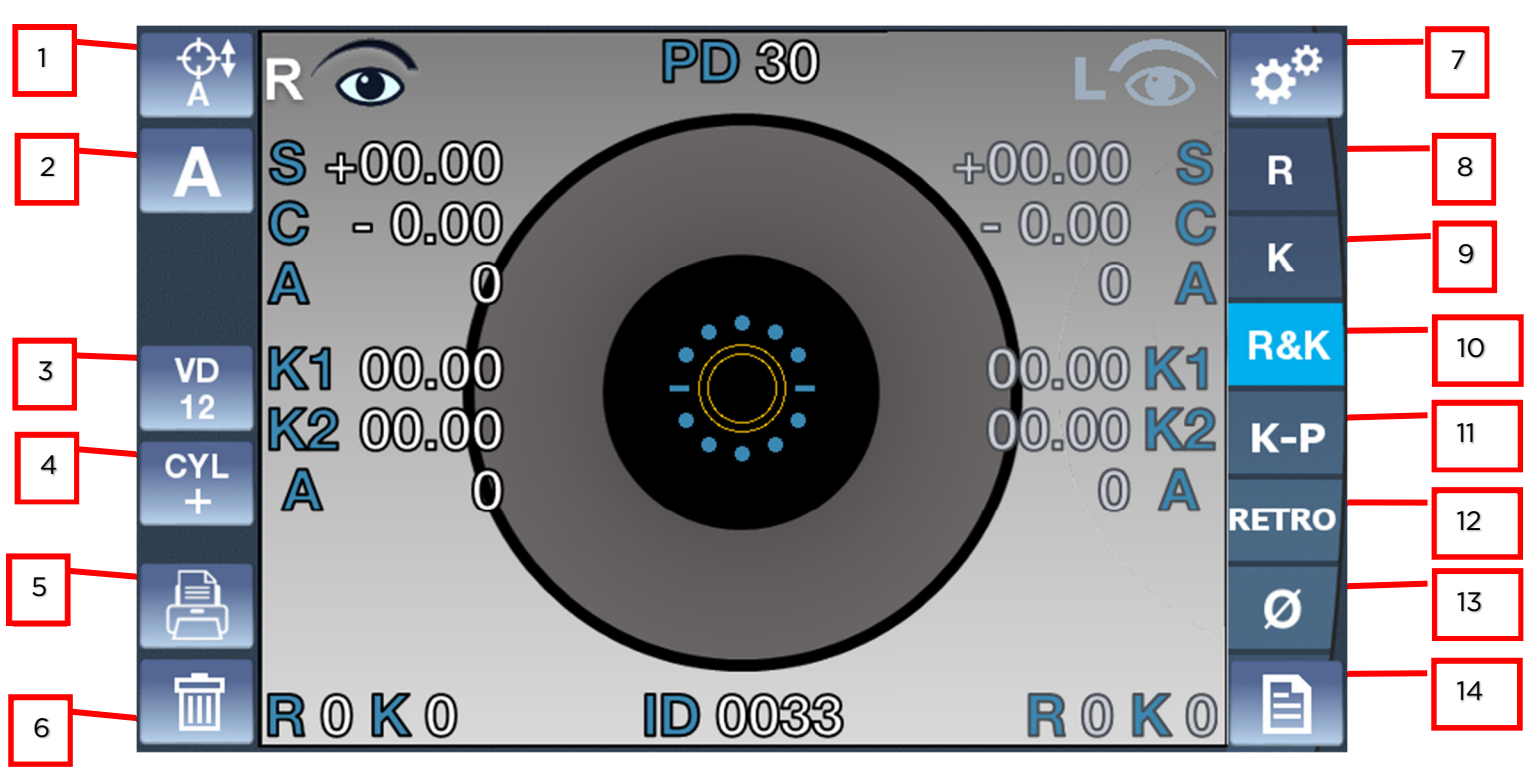

L'**écran d'accueil** correspond au menu principal du VX90. Il vous donne accès à tous les écrans avec les fonctionnalités de l'interface.

| N° | Description                                                                                             |
|----|----------------------------------------------------------------------------------------------------|
| 1  | Alignement<br>Pour sélectionner un alignement vertical automatique ou un alignement<br>vertical manuel: |
| 2  | Mesure<br>Appuyer pour sélection un mode de prise de mesure manuel ou automatique<br>A,M                |
| 3  | <b>Valeur VD</b><br>Appuyer sur cette touche pour passer à la valeur VD: VD VD VD VD VD 0               |
| 4  | <b>Symbole du cylindre</b><br>Pour choisir le symbole du cylindre, moins, plus ou auto.                 |
| 5  | <b>Mode impression</b><br>Sert à imprimer un bulletin ou à envoyer des données                          |
| 6  | <b>Bouton pour effacer</b><br>Appuyer sur cette touche pour supprimer les données                       |
| 7  | Menu des paramètres<br>Appuyer sur cette touche pour accéder au menu des paramètres                     |

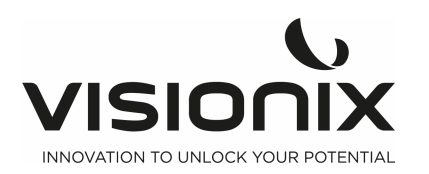

| 8  | Mesure de la réfraction                                                                                                    |
|----|----------------------------------------------------------------------------------------------------|
|    | Appuyer sur cette touche pour sélectionner uniquement la mesure de la réfraction                                                                                                    |
| 9  | Mesure de la kératométrie, en appuyant une deuxième fois sur le bouton, le<br>mode K périphérique s'affiche avec une mesure depuis le K central sur les<br>quatre points de fixation différents (nez/tempe/haut/bas).<br>En appuyant une troisième fois sur ce bouton, vous revenez à la mesure de la<br>kératométrie. |
| 10 | Mesure de réfraction et de kératométrie                                                                                                    |
|    | Appuyer sur cette touche pour avoir la valeur de réfraction et de kératométrie.                                                                                                    |
| 11 | Mesure de la Kératométrie périphérique                                                                                                    |
|    | Pour afficher l'écran de mesure de la kératométrie périphérique.                                                                                                    |
| 12 | Mode rétro-illumination                                                                                                    |
|    | Pour afficher l'écran de rétro-illumination.                                                                                                    |
| 13 | Rayon cornéen                                                                                                    |
|    | C'est le mode de mesure du rayon de la cornée                                                                                                    |
|    | En appuyant une seconde fois sur cette touche va afficher le mode <b>rétro-</b><br><b>illumination</b> , pour obtenir l'image de l'œil avec la réflexion arrière depuis la rétine.                                                                                                    |
|    | En appuyant une troisième fois sur ce bouton, vous revenez à la mesure du rayon cornéen.                                                                                                    |
| 14 | Menu des données                                                                                                    |
|    | Pour ouvrir ce menu, il faut avoir déjà pris des mesures.                                                                                                    |

### IV.2 - Écran de la kératométrie périphérique

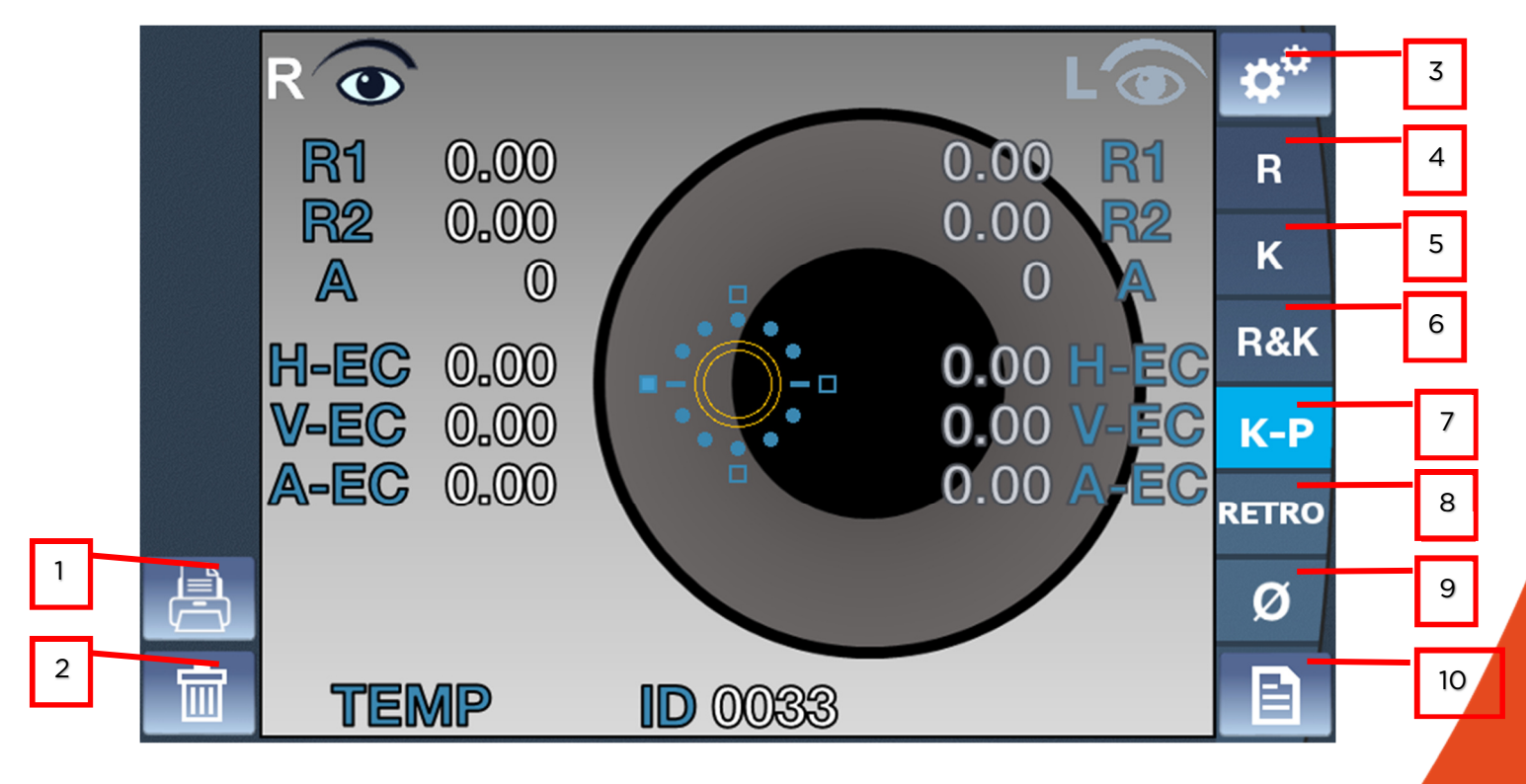

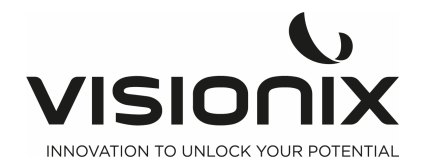

| N° | Description                                                                                                    |
|----|----------------------------------------------------------------------------------------------------|
| 1  | Mode impression                                                                                                    |
|    | Sert à imprimer un bulletin ou à envoyer des données                                                                                                    |
| 2  | Bouton pour effacer                                                                                                    |
|    | Appuyer sur cette touche pour supprimer les données                                                                                                    |
| 3  | Menu des paramètres                                                                                                    |
|    | Appuyer sur cette touche pour accéder au menu des paramètres                                                                                                    |
| 4  | Mesure de la réfraction                                                                                                    |
|    | Appuyer sur cette touche pour sélectionner uniquement la mesure de la réfraction                                                                                                    |
| 5  | Mesure de la kératométrie, en appuyant une deuxième fois sur le bouton, le<br>mode <b>K périphérique</b> s'affiche avec une mesure depuis le K central sur les<br>quatre points de fixation différents (nez/tempe/haut/bas).<br>En appuyant une troisième fois sur ce bouton, vous revenez à la mesure de la<br>kératométrie contrale |
| 6  | Mesure de réfraction et de kératométrie                                                                                                    |
|    | Appuyer sur cette touche pour avoir la valeur de réfraction et de kératométrie.                                                                                                    |
| 7  | Mesure de la Kératométrie périphérique                                                                                                    |
|    | Pour afficher l'écran de mesure de la kératométrie périphérique.                                                                                                    |
| 8  | Mode rétro-illumination                                                                                                    |
|    | Pour afficher l'écran de rétro-illumination.                                                                                                    |
| 9  | Rayon cornéen                                                                                                    |
|    | C'est le mode de mesure du rayon de la cornée                                                                                                    |
|    | En appuyant une seconde fois sur cette touche va afficher le mode <b>rétro-</b><br>illumination, pour obtenir l'image de l'œil avec la réflexion arrière depuis la rétine.                                                                                                    |
|    | En appuyant une troisième fois sur ce bouton, vous revenez à la mesure du rayon cornéen.                                                                                                    |
| 10 | Menu des données                                                                                                    |
|    | Pour ouvrir ce menu, il faut avoir déjà pris des mesures.                                                                                                    |

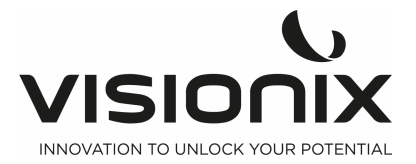

### IV.3 - Écran de rétro-illumination

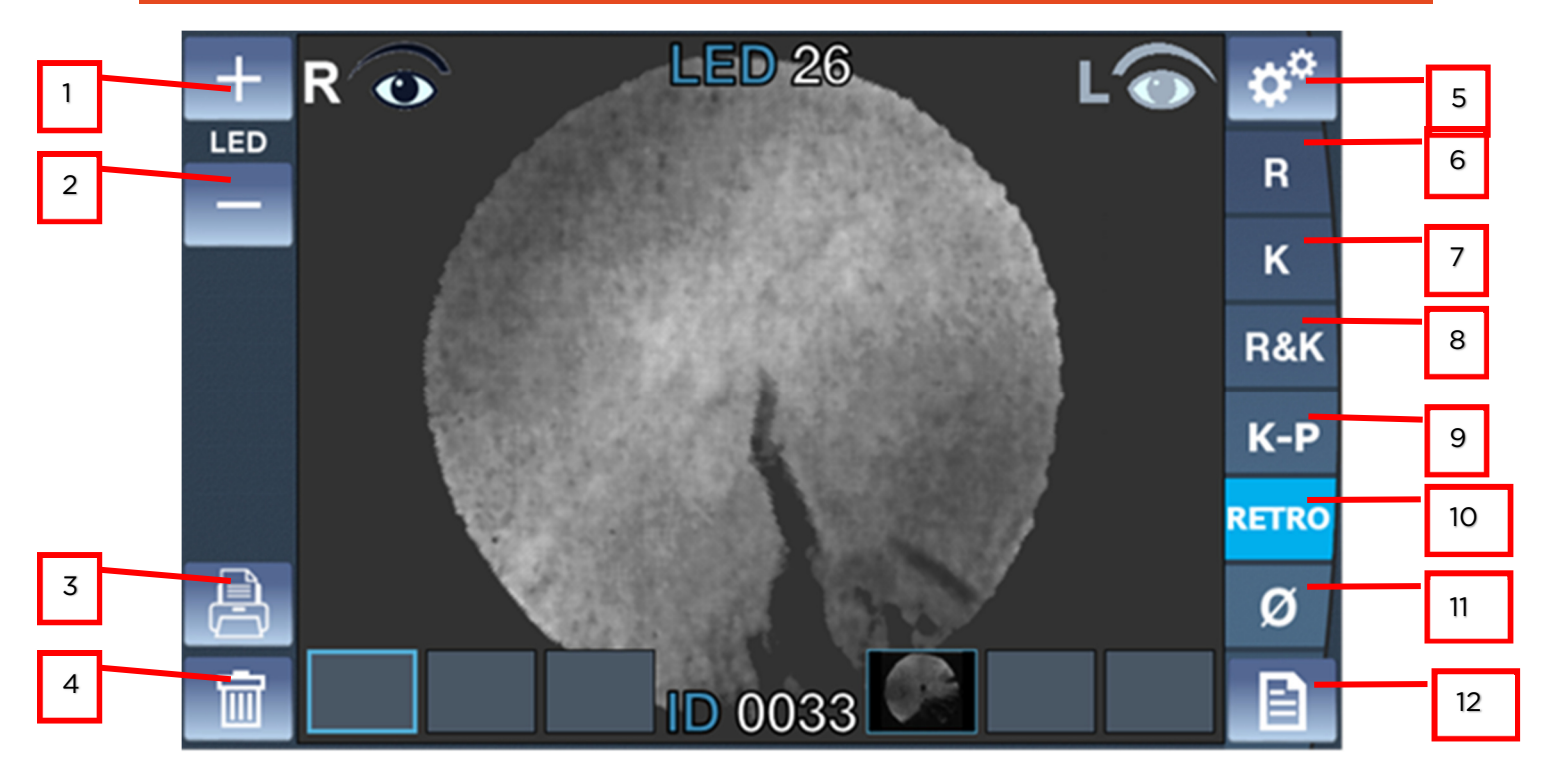

|    | Description                                                                                                    |
|----|----------------------------------------------------------------------------------------------------|
| N° |                                                                                                    |
| 1  | Touche pour augmenter l'intensité d'éclairage                                                                                                    |
|    | Sert à augmenter la luminosité de la LED                                                                                                    |
| 2  | Touche pour réduire l'intensité d'éclairage                                                                                                    |
|    | Sert à réduire la luminosité de la LED                                                                                                    |
| 3  | Mode impression                                                                                                    |
|    | Sert à imprimer un bulletin ou à envoyer des données                                                                                                    |
| 4  | Bouton pour effacer                                                                                                    |
|    | Appuyer sur cette touche pour supprimer les données                                                                                                    |
| 5  | Menu des paramètres                                                                                                    |
|    | Appuyer sur cette touche pour accéder au menu des paramètres                                                                                                    |
| 6  | Mesure de la réfraction                                                                                                    |
|    | Appuyer sur cette touche pour sélectionner uniquement la mesure de la réfraction                                                                                                    |
| 7  | <b>Mesure de la kératométrie,</b> en appuyant une deuxième fois sur le bouton, le mode <b>K périphérique</b> s'affiche avec une mesure depuis le K central sur les quatre points de fixation différents (nez/tempe/haut/bas). |
|    | En appuyant une troisième fois sur ce bouton, vous revenez à la mesure de la kératométrie centrale.                                                                                                    |
| 8  | Mesure de réfraction et de kératométrie                                                                                                    |
|    | Appuyer sur cette touche pour avoir la valeur de réfraction et de<br>kératométrie.                                                                                                    |

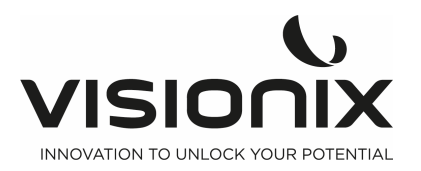

| 9  | Mesure de la Kératométrie périphérique<br>Pour afficher l'écran de mesure de la kératométrie périphérique.                                                                                                    |
|----|----------------------------------------------------------------------------------------------------|
| 10 | Mode rétro-illumination<br>Pour afficher l'écran de rétro-illumination.                                                                                                    |
| 11 | <ul> <li>Rayon cornéen</li> <li>C'est le mode de mesure du rayon de la cornée</li> <li>En appuyant une seconde fois sur cette touche va afficher le mode rétro-<br/>illumination, pour obtenir l'image de l'œil avec la réflexion arrière depuis la rétine.</li> <li>En appuyant une troisième fois sur ce bouton, vous revenez à la mesure du rayon cornéen.</li> </ul> |
| 12 | <b>Menu des données</b><br>Pour ouvrir ce menu, il faut avoir déjà pris des mesures.                                                                                                    |

### IV.4 - Mesure de la cornée

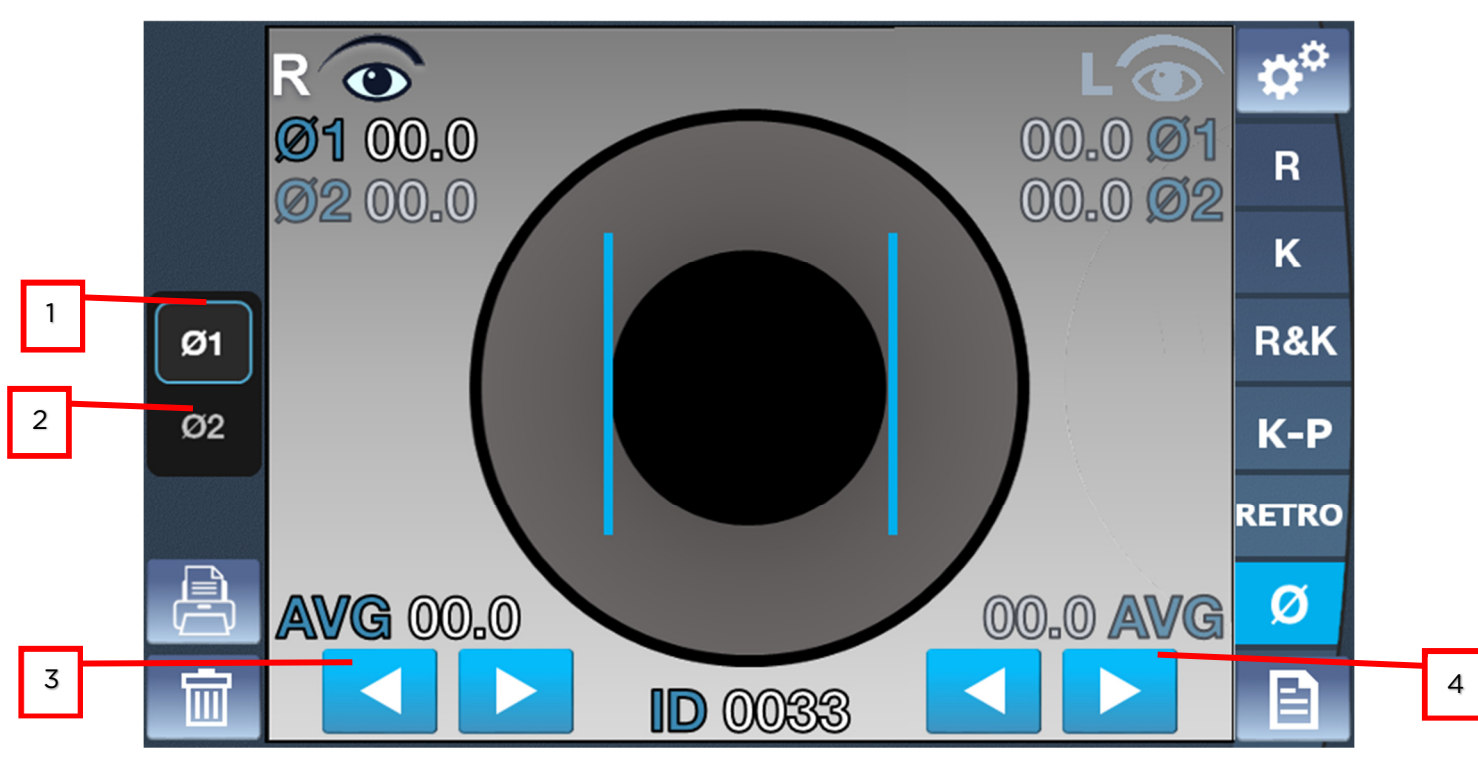

| N° | Description                                   |
|----|-----------------------------------------------|
| 1  | Diamètre1                                     |
|    | Appuyer pour modifier le diamètre1            |
|    |                                               |
| 2  | Diamètre2                                     |
|    | Appuyer pour modifier le diamètre2            |
|    |                                               |
| 3  | Flèche de la barre perpendiculaire gauche     |
|    | Pour déplacer la barre perpendiculaire gauche |

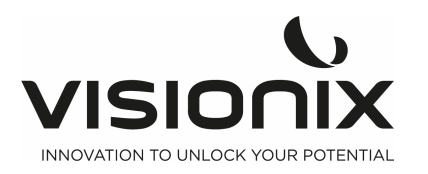

### IV.5 - Menu des données

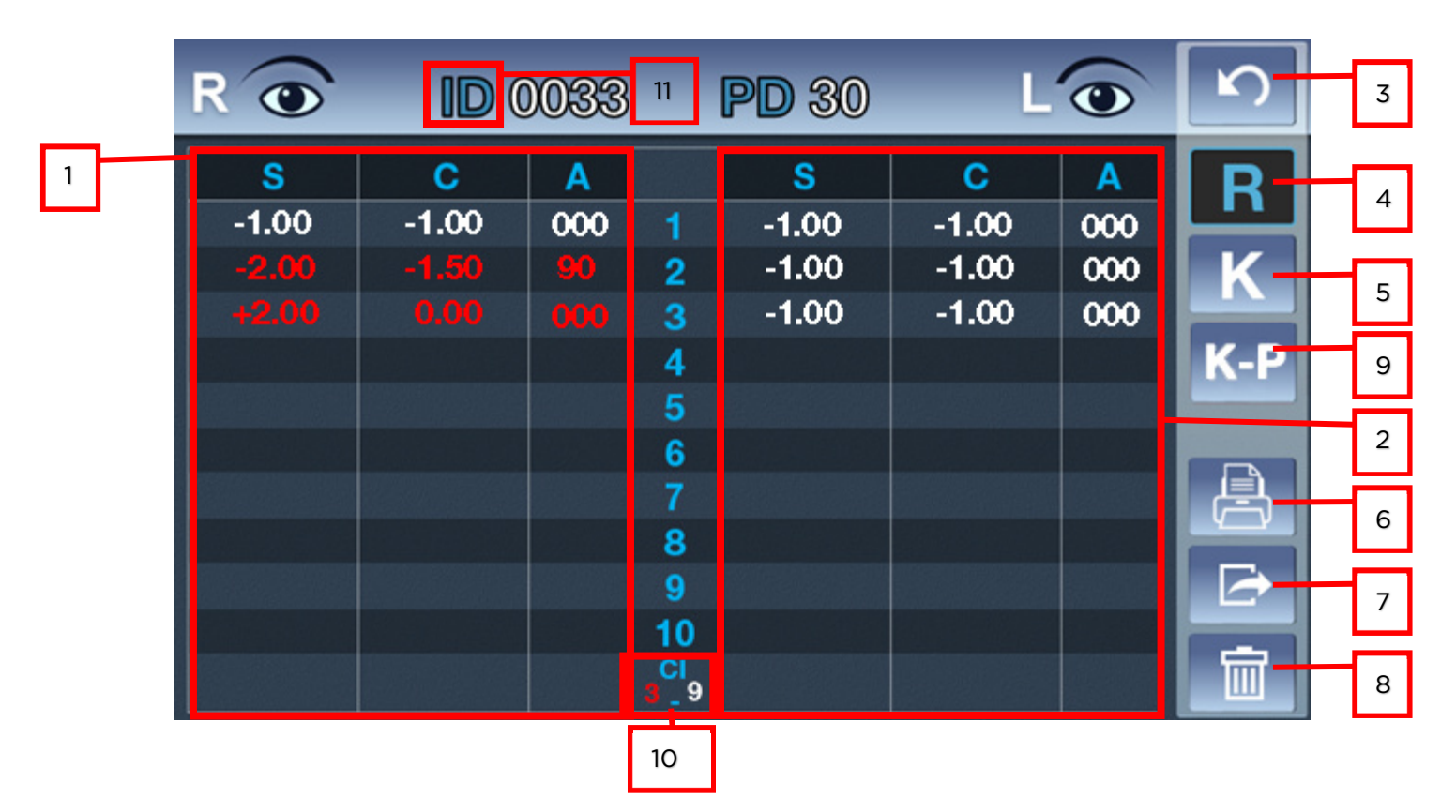

| N° | Description                                                                                                  |
|----|----------------------------------------------------------------------------------------------------|
| 1  | <b>Mesure de la réfraction à droite</b><br>Affichage de toutes les mesures avec la moyenne en bas de colonne |
| 2  | <b>Mesure de la réfraction à gauche</b><br>Affichage de toutes les mesures avec la moyenne en bas de colonne |
| 3  | <b>Retour</b><br>Appuyer pour revenir à l'écran principal                                                    |
| 4  | <b>Mesure de la réfraction</b><br>Pour sélectionner le tableau de la réfraction                              |
| 5  | <b>Mesure de la kératométrie</b><br>Pour sélectionner le tableau de la kératométrie                          |
| 6  | <b>Impression</b><br>Appuyer sur ce bouton pour imprimer un bulletin                                         |
| 7  | <b>Export</b><br>Appuyer sur ce bouton pour exporter vers un dispositif externe                              |
| 8  | Supprimer<br>Appuyer sur ce bouton pour supprimer les données                                                |

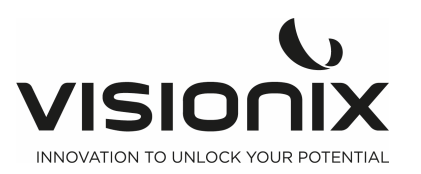

| 9  | <b>Mesure de la kératométrie périphérique</b><br>Pour sélectionner le tableau de la kératométrie périphérique                                                               |  |  |  |
|----|----------------------------------------------------------------------------------------------------|--|--|--|
| 10 | Indice de confiance<br>Indique la fiabilité de la mesure, 4 étapes<br>possibles :                                                                                           |  |  |  |
|    | <ul> <li>CI=0 Toutes les mesures sont fausses</li> <li>CI=3 La fiabilité est faible</li> <li>CI=6 La fiabilité est moyenne</li> <li>CI=9 La fiabilité est élevée</li> </ul> |  |  |  |
| 11 | <b>"ID" de l'examen, Réinitialisation</b><br>Pour le réinitialiser presser longuement sur "ID" (environ 15 secondes).                                                       |  |  |  |

|   | RO   | ID ( | )033 | }  | PD 30 | Ľ    | •  | 5 | 3 |
|---|------|------|------|----|-------|------|----|---|---|
| 1 | K1   | K2   | Α    |    | K1    | K2   | Α  | R | 4 |
|   | 8.30 | 8.15 | 45   | 1  | 8.45  | 8.15 | 45 |   |   |
|   |      |      |      | 2  |       |      |    |   | 5 |
|   |      |      |      | 3  |       |      |    |   |   |
|   |      |      |      | 4  |       |      | Ī  |   | 2 |
|   |      |      |      | 5  |       |      |    |   |   |
|   |      |      |      | 6  |       |      |    |   | 6 |
|   |      |      |      | 0  |       |      |    |   | Ŭ |
|   |      |      |      | a  |       |      |    |   | 7 |
|   |      |      |      | 10 |       |      |    |   |   |
|   | 8.30 | 8.15 | 45   |    | 8.45  | 8.15 | 45 |   | 8 |

| N° | Description                                                       |
|----|-------------------------------------------------------------------|
| 1  | Mesure de la réfraction à droite                                  |
|    | Affichage de toutes les mesures avec la moyenne en bas de colonne |
| 2  | Mesure de la réfraction à gauche                                  |
|    | Affichage de toutes les mesures avec la moyenne en bas de colonne |
| 3  | Retour                                                            |
|    | Appuyer pour revenir à l'écran principal                          |
| 4  | Mesure de la réfraction                                           |
|    | Pour sélectionner le tableau de la réfraction                     |
| 5  | Mesure de la kératométrie                                         |
|    | Pour sélectionner le tableau de la kératométrie                   |
| 6  | Impression                                                        |
|    | Appuyer sur ce bouton pour imprimer un bulletin                   |

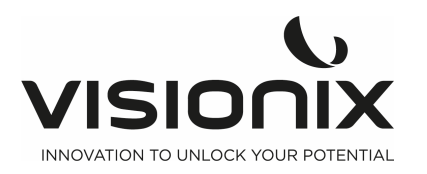

| 7 | Export                                                         |
|---|----------------------------------------------------------------|
|   | Appuyer sur ce bouton pour exporter vers un dispositif externe |
| 8 | Supprimer                                                      |
|   | Appuyer sur cette touche pour supprimer ces données            |

|   | Ro                | ID                  | 003            | 3 P                   | D 30       | L.                  | 0              | S   | 3 |
|---|-------------------|---------------------|----------------|-----------------------|------------|---------------------|----------------|-----|---|
| 1 | <b>R1</b><br>0.00 | R2<br>0.00          | A<br>000       | POS<br>CENTER<br>TEMP | R1<br>0.00 | R2<br>0.00          | A<br>000       | R   | 4 |
|   |                   |                     |                | SUP<br>NAS            |            |                     |                | K-P | 5 |
|   | H-EC              | V-EC                | A-EC           | INF<br>POS<br>CENTER  | H-EC       | V-EC                | A-EC           |     | 2 |
|   | <b>RM</b><br>0.00 | <b>EQ</b><br>+0.000 | <b>EC</b> 0.00 | POS<br>TEMP           | RM<br>0.00 | <b>EQ</b><br>+0.000 | <b>EC</b> 0.00 |     | 6 |
|   |                   |                     |                | SUP<br>NAS            |            |                     |                |     | 7 |
|   |                   |                     |                | INF                   |            |                     |                |     | - |

| N° | Description                                                    |
|----|----------------------------------------------------------------|
| 1  | Mesure de la réfraction à droite                               |
|    | Affiche toutes les mesures K-P                                 |
| 2  | Mesure de la réfraction à gauche                               |
|    | Affiche toutes les mesures K-P                                 |
| 3  | Retour                                                         |
|    | Appuyer pour revenir à l'écran principal                       |
| 4  | Mesure de la réfraction                                        |
|    | Pour sélectionner le tableau de la réfraction                  |
| 5  | Mesure de la kératométrie                                      |
|    | Pour sélectionner le tableau de la kératométrie                |
| 6  | Impression                                                     |
|    | Appuyer sur ce bouton pour imprimer un bulletin                |
| 7  | Export                                                         |
|    | Appuyer sur ce bouton pour exporter vers un dispositif externe |
| 8  | Supprimer                                                      |
|    | Appuyer sur ce bouton pour supprimer les données               |
| 9  | Mesure de la kératométrie périphérique                         |
|    | Pour sélectionner le tableau de la kératométrie périphérique   |

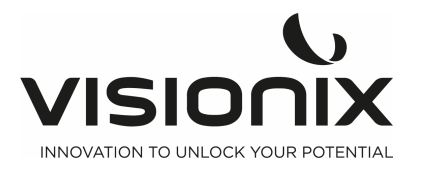

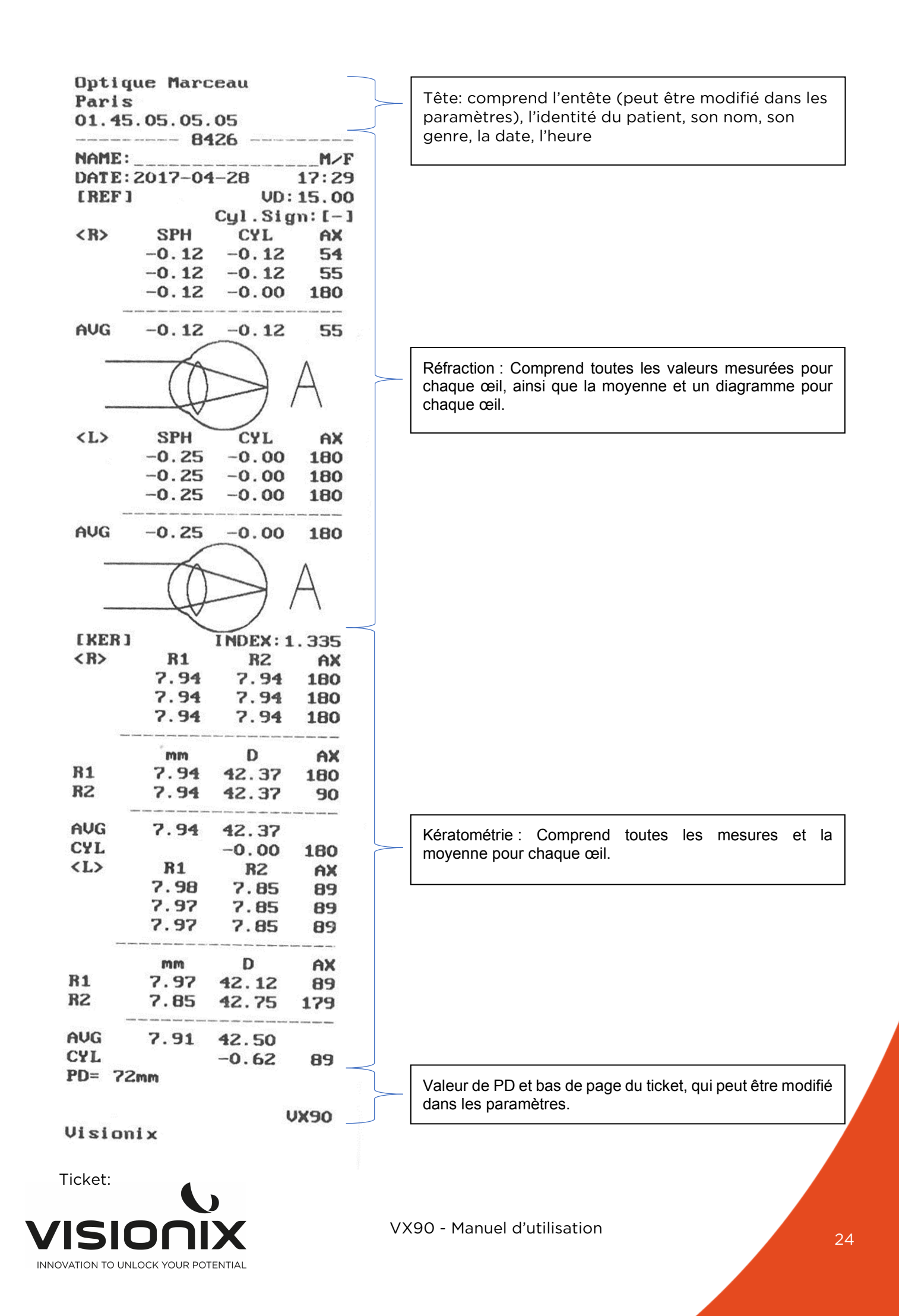

## V - Effectuer une mesure

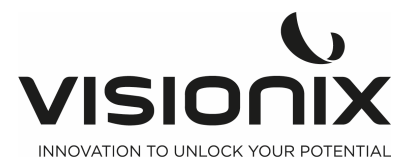

Vous pouvez lancer une nouvelle procédure de mesure en ouvrant l'écran de mesure. L'écran des **Mesures** s'affiche au démarrage de l'appareil

Une fois que cet écran apparaît, vous pouvez préparer le patient et sélectionner les options de test, tel que cela est expliqué au paragraphe Préparer l'exécution d'un diagnostic

### V.1 - Préparer l'exécution d'une mesure

Après avoir ouvert l'écran de mesure, il y a plusieurs opérations à exécuter avant de commencer un diagnostic :

- Nettoyer le repose-front
- Placer une nouvelle feuille a de papier de protection pour l'appui-menton, ou nettoyer l'appui-menton.
- Inviter le patient à s'assoir, placer leur menton sur l'appui-menton et poser leur front sur le repose-front.
- S'il faut ajuster la position de l'appui-menton, sélectionner les flèches haut et bas de l'appui-menton pour régler à la bonne hauteur.
- S'il faut ajuster la position de la tête de l'appareil, utiliser la manette pour régler la tête, vers le haut/le bas et gauche/droite.
- Inviter le patient à regarder la cible (ballon). Vous devez voir leur œil dans l'image de la vue de la lentille sur l'écran de **Mesure**.
- Alignez la pupille du patient avec le centre de la cible (consulter le paragraphe Centrer l'œil du patient.

Une fois que vous avez fait toutes ces opérations, les mesures commencent automatiquement si vous êtes en mode automatique ou manuellement à l'aide du bouton du joystick si vous êtes en mode manuel.

### V.2 - Gérer la procédure de mesures

La procédure de diagnostic se gère sur l'écran de mesure. Sur cet écran, vous pouvez sélectionner les mesures que vous souhaitez effectuer, la position de la tête de l'unité et de l'appui-menton, de façon à ce que l'œil du patient soit centré dans la lentille, modifier les paramètres par défaut de test, commencer la procédure de mesures et suivre son évolution.

Centrer l'œil du patient

Sur l'écran de mesure, vous pouvez voir ce que la lentille vise dans la vue dédiée. Si la pupille est visible, déplacer la manette jusqu'à ce que la pupille soit au centre et que vous ayez fait la mise au point. Si la pupille n'est pas du tout visible dans la vue de la lentille, réglez la position de la tête de l'unité en déplaçant le joystick vers le centre de la vue de la lentille.

### V.3 - Gérer les mesures de la kératométrie périphérique

C'est le mode pour mesurer la courbure autour de la cornée. À partir du centre de la cornée, il mesure la courbure des différentes parties autour de la cornée en suivant les directions haut/bas et gauche/droite. Cela sert à indiquer l'excentricité relative en comparant la courbure autour de la cornée avec la courbure du centre de la cornée.

1. Continuer d'appuyer sur le bouton K-P sur le côté droit de l'écran.

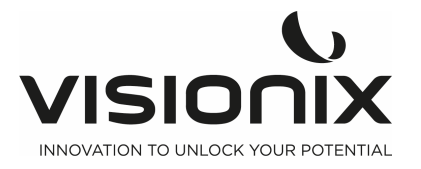

2. Mesure du centre de la cornée

La position de mesure initiale est le centre de la cornée et il est indiqué comme étant le «CENTER» en bas à gauche de l'écran. La courbure mesurée au centre de la cornée est la même que celle mesurée en mode KER.

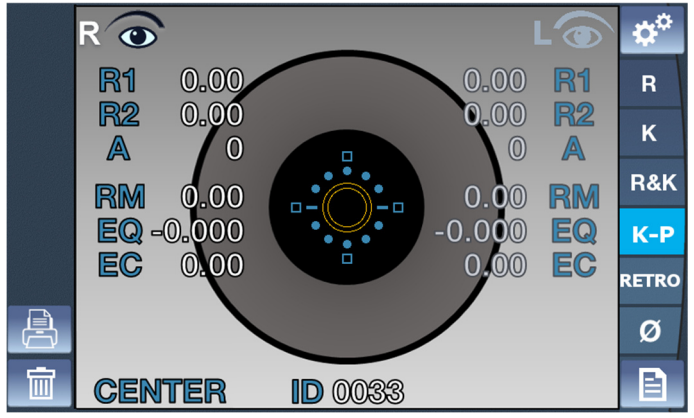

3. Mesure de la partie autour de la cornée

La direction de la zone autour de la cornée qui est mesurée doit s'afficher en bas à gauche sous l'indication du mode de mesure. Quatre cases (carrés) s'affichent respectivement pour chaque partie INF, SUP, NAS, TEMP avec la mire au centre. Chaque case indique l'état d'avancement de la mesure sur la partie ciblée autour de la cornée. S'il y a un résultat des mesures sur la cornée pour une des quatre parties, la case est colorée: s'il n'y a pas de résultat, la case reste vide. La case correspondant à la partie de la cornée qui est mesurée à l'instant T clignote.

Direction de la partie de la cornée mesurée:

- Supérieure (SUP): Vers le haut à partir du centre de la cornée
- Inférieure (INF): Vers le bas à partir du centre de la cornée
- Temple (TEM): Vers la tempe du patient à partir du centre de la cornée
- Nasal (NAS): Vers le nez du patient à partir du centre de la cornée
  - 4. Séquence pour mesurer les zones autour de la cornée

Effectuer les mesures en suivant la séquence: TEM -> SUP -> NAS -> INF Si la mesure dans une direction s'avère compliquée, la langue de direction (une DEL qui guide la vue) va s'illuminer de façon à guider le regard du patient autour de la mire. Il suffit alors que le praticien demande au patient de suivre cette lumière et il pourra effectuer les mesures requises en faisant la mise au point de la mire.

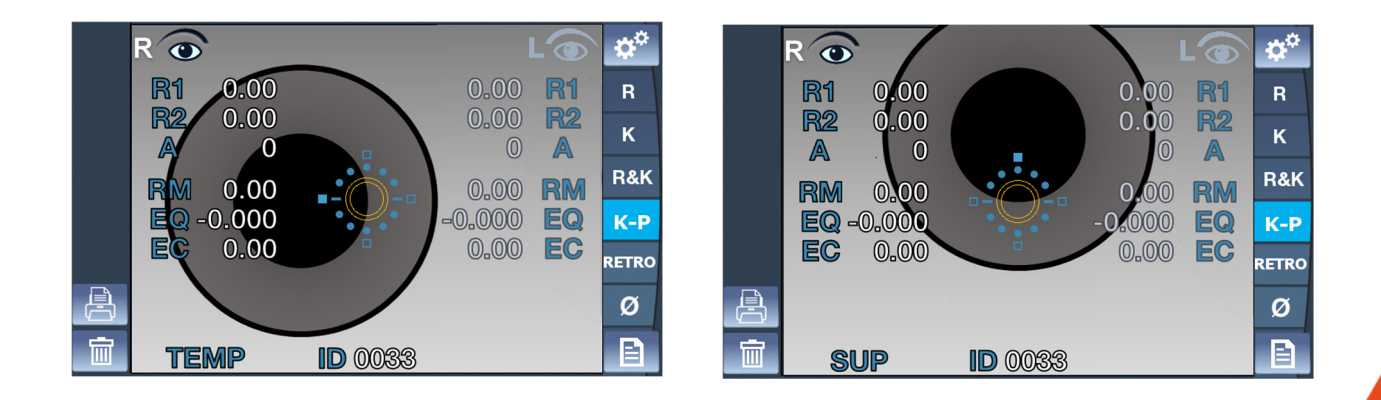

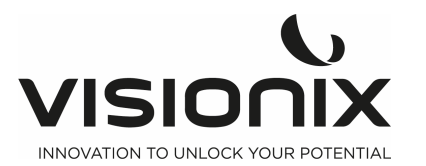

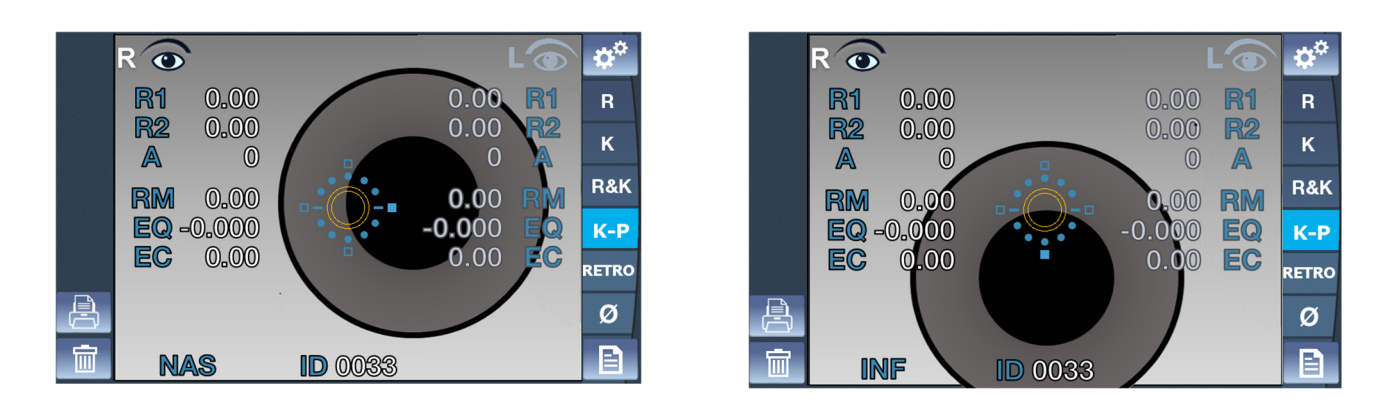

### V.4 - Gérer l'image produite par la rétro-Illumination.

1. Cette fonctionnalité permet de mesurer le cristallin d'un patient qui a de graves symptômes de cataracte. Elle mesure le degré d'opacité du cristallin avec la forme de la lumière qui se reflète de la rétine en modifiant l'intensité de cette lumière projetée dans l'œil.

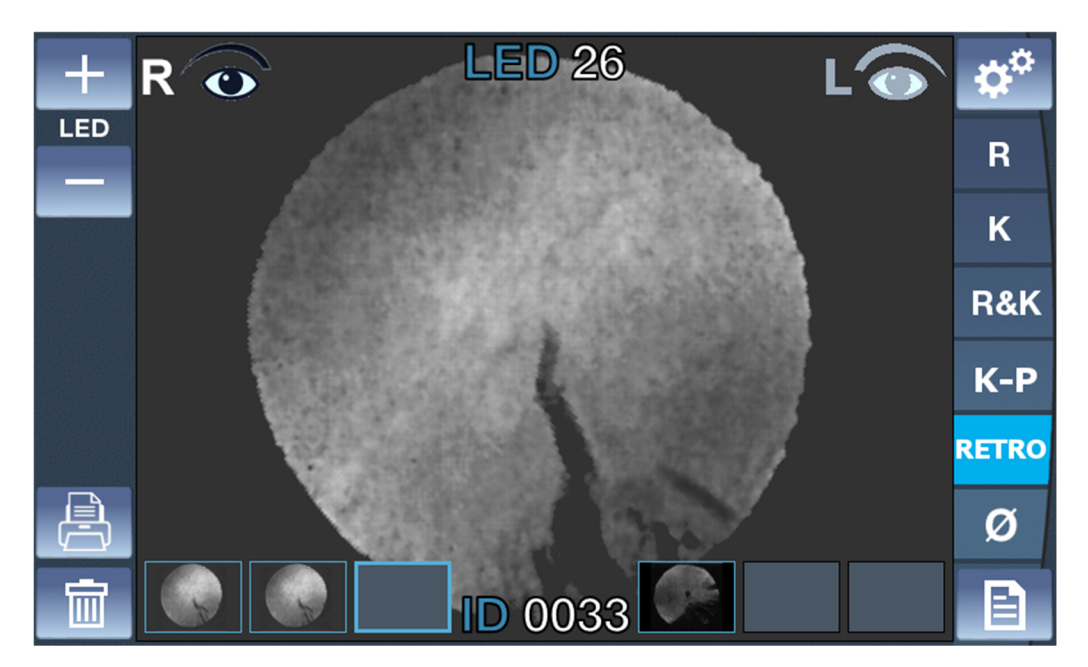

- 1. Réglage de la luminosité de la DEL
  - Régler la luminosité de la lampe témoin en cliquant sur les boutons+ et— .
- 2. Observation de l'image produite par la rétro-illumination
  - Placer le VX90 devant l'œil (gauche ou droit).
  - Utiliser la manette pour centrer et faire le point correctement.
  - Afin de protéger les yeux du patient, l'examen ne doit pas durer plus de 30 secondes.
- 3. Acquisition de l'image
  - Cliquer sur la manette pour enregistrer une image. Elle sera sauvegardée dans la case sélectionnée pour l'œil ciblé. Attendu que le mode en direct de la caméra reste actif après chaque acquisition, il est possible de prendre plusieurs mages de manière consécutive.

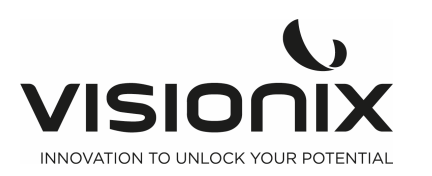

- Si plus de 3 images sont prises, la première sera remplacée par la seconde (et la troisième devient la seconde et la nouvelle image devient troisième, etc.).
- 4. Revoir une image
  - Cliquer sur l'image désirée.
  - Pour revenir au mode direct de la caméra, appuyer sur la manette ou sur une image d'une case vide de la rétro illumination.
- 5. Supprimer une image
  - Cliquer sur l'image désirée.
  - Cliquer sur le bouton Supprimer.
    - S'il y a une image après celle qui a été supprimée, les images seront translatées pour éviter que la case soit vide.

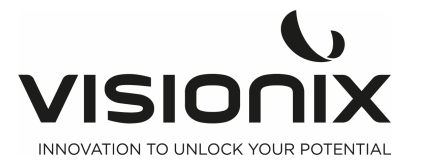

## VI - Configurer l'appareil

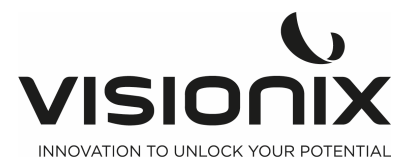

### VI.1 - Accéder aux paramètres de configuration

### Ouvrir le menu des paramètres :

- Sélectionner la touche **Settings Menu** (menu des paramètres).

### VI.2 - Présentation de l'écran de configuration

L'écran de **Configuration** vous donne accès aux paramètres du VX90 et aux fonctionnalités du système.

### 2.a) Écran principal et réglages de la réfraction

|                     |       |          | Ŋ | 6  |
|---------------------|-------|----------|---|----|
| 1 Step              | 0.12D | 0.25D    | R | 7  |
| 2 Vertex distance   | 0 12  | 13.75 15 | K | 8  |
| 3 Cylinder notation | - +   | Mix      |   | 9  |
| # Measures          | 1 3   | 5        |   | 10 |
| 5 Fogging           | 1x    | Always   |   |    |

| N° | Description                                                                                                    |
|----|----------------------------------------------------------------------------------------------------|
| 1  | Step<br>Pour sélectionner le pas de mesure, deux choix sont possible, dioptrie0.12 ou                           |
|    | dioptrie0,25.                                                                                                   |
| 2  | Vertex Distance                                                                                                 |
|    | Sélectionner cette touche pour modifier la phase distance verre-œil; quatre choix possibles (0, 12, 13.75, 15). |
| 3  | Cylinder Notation                                                                                               |
|    | Pour sélectionner le signe du cylindre: plus, moins ou automatique.                                             |
| 4  | # Measures                                                                                                    |
|    | Choisir le nombre de mesures pour un diagnostic (pour chaque œil et pour                                        |
|    | chaque valeur).                                                                                                 |
| 5  | Fogging                                                                                                    |
|    | Pour choisir de mettre l'option brouillard lors de la première mesure ou pour                                   |
|    | toutes les mesures lorsque vous avez sélectionné # Measures > 0                                                 |
| 6  | Retour                                                                                                    |
|    | Appuyer pour revenir à l'écran principal                                                                        |
| 7  | Paramètres de la réfraction                                                                                     |
|    | Pour régler la prise de mesure de la réfraction                                                                 |
| 8  | Keratometry Settings                                                                                            |
|    | Pour régler la prise de mesure de la kératrométrie                                                              |

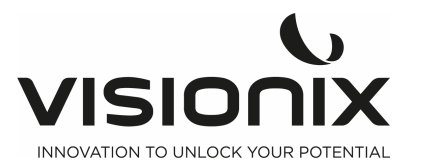

| 9  | Paramètres de l'appareil                                                     |
|----|------------------------------------------------------------------------------|
|    | Pour modifier les paramètres de l'appareil                                   |
| 10 | Paramètres de l'imprimante                                                   |
|    | Pour paramétrer l'imprimante                                                 |
| 11 | Exporter les paramètres                                                      |
|    | Pour exporter toutes les données relatives au paramétrage vers un dispositif |
|    | externe.                                                                     |

### 2.b) Paramétrages de la kératométrie

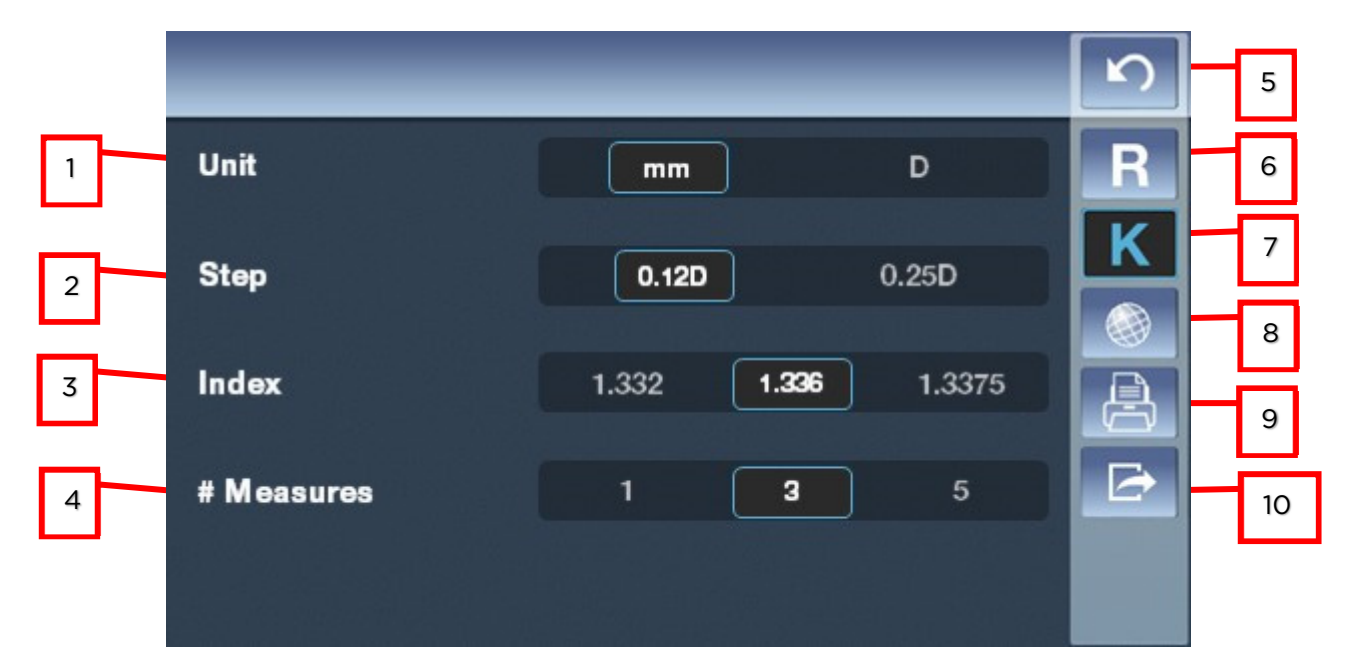

| N° | Description                                                                  |
|----|------------------------------------------------------------------------------|
| 1  | Unit                                                                         |
|    | Pour choisir le kératomètre en dioptrie ou en millimètre                     |
| 2  | Step                                                                         |
|    | Pour modifier le pas de mesure (dioptrie0,12 ou dioptrie0,25)                |
| 3  | Index                                                                        |
|    | Pour sélectionner le pas de mesure (1.332, 1.336, 1.3375)                    |
| 4  | # Measures                                                                   |
|    | Choisir le nombre de mesures pour un diagnostic (pour chaque œil et pour     |
|    | chaque valeur).                                                              |
| 5  | Retour                                                                       |
|    | Appuyer pour revenir à l'écran principal                                     |
| 6  | Paramètres de la réfraction                                                  |
|    | Réglage de la prise de mesure de la réfraction                               |
| 7  | Paramètres de la kératométrie                                                |
|    | Réglage de la prise de mesure de la kératrométrie                            |
| 8  | Paramètres de l'appareil                                                     |
|    | Pour modifier les paramètres de l'appareil                                   |
| 9  | Paramètres de l'imprimante                                                   |
|    | Pour paramétrer l'imprimante                                                 |
| 10 | Exporter les paramètres                                                      |
|    | Pour exporter toutes les données relatives au paramétrage vers un dispositif |
|    | externe.                                                                     |

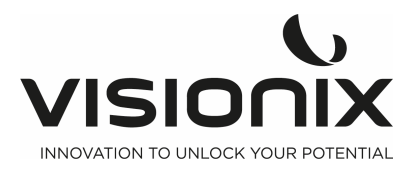

### 2.c) Paramètres du dispositif

|   |              |                           | _               | 5 | 5 |
|---|--------------|---------------------------|-----------------|---|---|
| 1 | Language     | English Français Italiano | Español Deutsch | R | 6 |
| 2 | Screen sleep | Off 5min                  | ) 15min         | K | 7 |
| 3 | _ Веер       | Off                       | On              |   | 8 |
|   |              |                           |                 |   | 9 |
| 4 | Date & Time  | 11/11/20                  | 16              |   | 1 |
|   |              | 16:56                     |                 |   |   |

| N° | Description                                                                   |
|----|-------------------------------------------------------------------------------|
| 1  | Langue                                                                        |
|    | Appuyez sur la langue que vous souhaitez sélectionner                         |
| 2  | Screen Sleep                                                                  |
|    | Vous pouvez choisir la durée avant que l'écran ne se mette en veille          |
| 3  | Beep                                                                          |
|    | Permet de sélectionner un signal sonore qui se déclenche lorsque vous touchez |
|    | l'écran.                                                                      |
| 4  | Date and time                                                                 |
|    | Permet de sélectionner la date et l'heure de l'appareil                       |
| 5  | Retour                                                                        |
|    | Appuyer pour revenir à l'écran principal                                      |
| 6  | Paramètres de la réfraction                                                   |
|    | Réglage de la prise de mesure de la réfraction                                |
| 7  | Paramètres de la kératométrie                                                 |
|    | Réglage de la prise de mesure de la kératrométrie                             |
| 8  | Paramètres de l'appareil                                                      |
|    | Pour modifier les paramètres de l'appareil                                    |
| 9  | Paramètres de l'imprimante                                                    |
|    | Pour paramétrer l'imprimante                                                  |
| 10 | Exporter les paramètres                                                       |
|    | Pour exporter toutes les données relatives au paramétrage vers un dispositif  |
|    | externe.                                                                      |

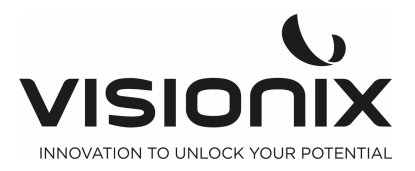

### 2.d) Paramètres de l'imprimante

|   |               |                                     |             |      | 5 | 10 |
|---|---------------|-------------------------------------|-------------|------|---|----|
| 1 | Print         | Off                                 | On          | Auto | R | 11 |
| 2 | R print       | Off                                 | Small       | Full | K | 12 |
|   |               |                                     |             |      |   | 13 |
| 3 | K print       | Off                                 | Small       | Full | 8 | 14 |
| 4 | Eye print     | Off                                 |             | On   |   | 15 |
| 5 |               | ▼                                   |             |      |   |    |
|   |               | _                                   | -           |      | 5 |    |
| 6 |               |                                     |             |      | R |    |
| 7 | PD print      | Off                                 |             | On   | K |    |
| 8 | Ticket header | Optique Ma<br>Paris<br>01.45.05.05. | rceau<br>05 |      |   |    |
| 9 | Ticket footer | Visionix                            |             |      |   |    |

| N° | Description                                                                          |
|----|--------------------------------------------------------------------------------------|
| 1  | Impression                                                                           |
|    | Permet d'activer ou de désactiver l'impression d'un ticket, ou régler l'impression   |
|    | automatique.                                                                         |
| 2  | R Print                                                                              |
|    | Permet d'activer ou de désactiver l'impression de la partie relative à la réfraction |
|    | sur le ticket et de choisir le type.                                                 |
| 3  | K Print                                                                              |
|    | Permet d'activer ou de désactiver l'impression de la partie relative à la            |
|    | kératométrie sur le ticket et de choisir le type.                                    |
| 4  | Eye Print                                                                            |
|    | Permet d'activer ou de désactiver le schéma de l'œil sur le ticket.                  |

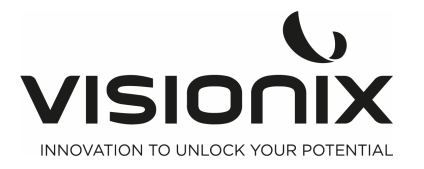

| 5  | Accès à la seconde page                                                      |
|----|------------------------------------------------------------------------------|
|    | Appuyer sur cette touche pour accéder à la seconde page                      |
| 6  | Accès à la première page                                                     |
|    | Appuyer sur cette touche pour accéder à la première page                     |
| 7  | PD Print                                                                     |
|    | Permet d'activer ou de désactiver l'impression PD                            |
| 8  | Entête du ticket                                                             |
|    | Permet de choisir ce que vous souhaitez écrire en haut de votre ticket.      |
| 9  | Ticket Footer                                                                |
|    | Permet de choisir ce que vous souhaitez écrire en bas de votre ticket.       |
| 10 | Retour                                                                       |
|    | Appuyer pour revenir à l'écran principal                                     |
| 11 | Paramètres de la réfraction                                                  |
|    | Réglage de la prise de mesure de la réfraction                               |
| 12 | Paramètres de la kératométrie                                                |
|    | Réglage de la prise de mesure de la kératrométrie                            |
| 13 | Paramètres de l'appareil                                                     |
|    | Pour modifier les paramètres de l'appareil                                   |
| 14 | Paramètres de l'imprimante                                                   |
|    | Pour paramétrer l'imprimante                                                 |
| 15 | Exporter les paramètres                                                      |
|    | Pour exporter toutes les données relatives au paramétrage vers un dispositif |
|    | externe.                                                                     |

### 2.e) Exporter les paramètres

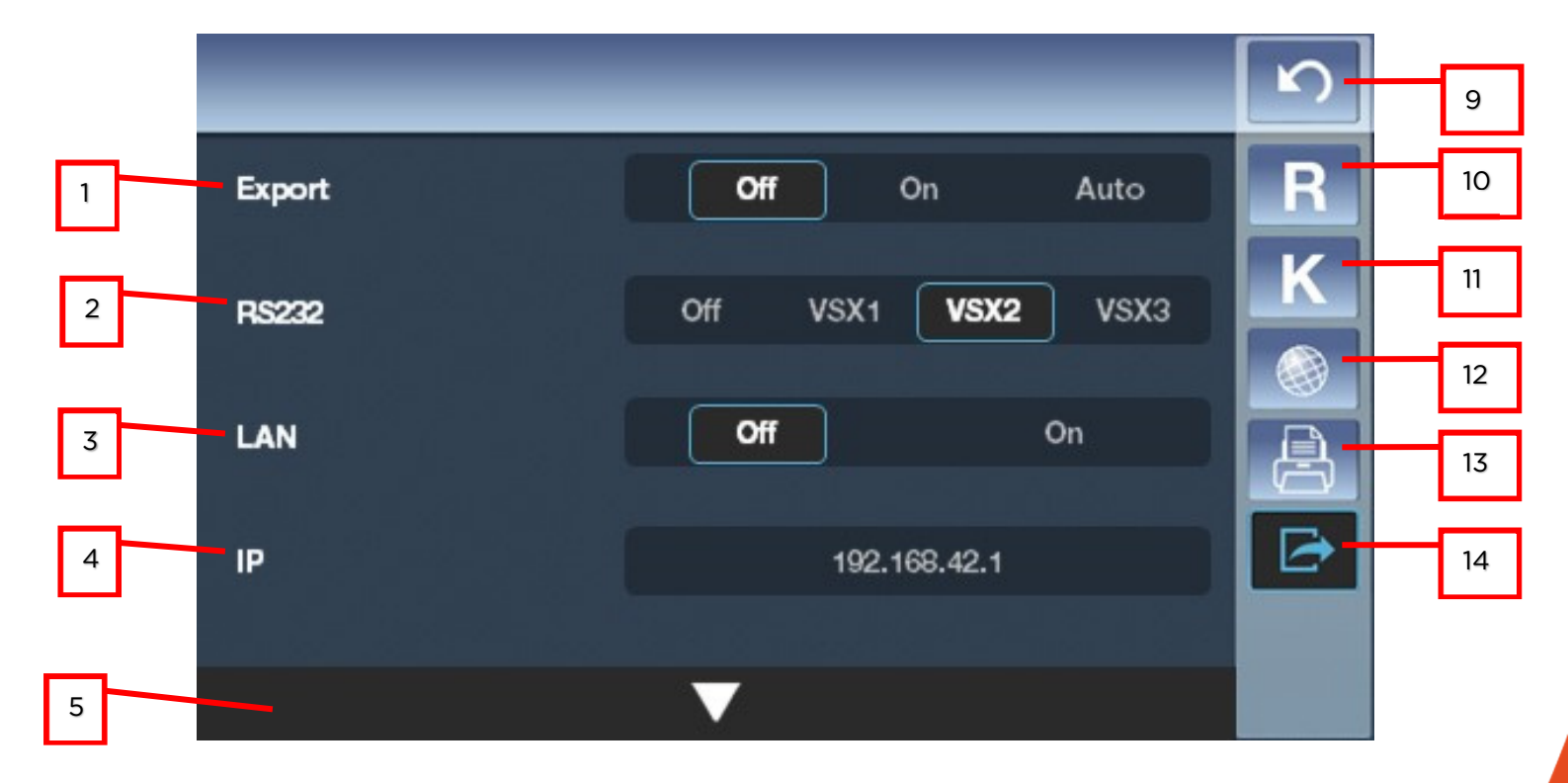

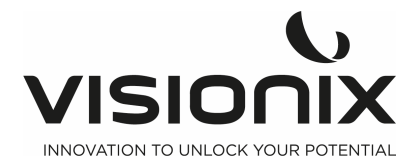

|             |                               | 5 |
|-------------|-------------------------------|---|
| 6           |                               | R |
| 7 Directory | vsxlanbox/Shared_Ref_data/ARK | K |
| 8 VX90 ID   | 1 + -                         |   |

| N° | Description                                                                  |  |  |
|----|------------------------------------------------------------------------------|--|--|
| 1  | Export                                                                       |  |  |
|    | Permet d'activer ou de désactiver l'exportation de données                   |  |  |
| 2  | RS 232                                                                       |  |  |
|    | Sélection du protocole de communication                                      |  |  |
| 3  | LAN                                                                          |  |  |
|    | Permet d'activer ou de désactiver la connexion Wi-Fi                         |  |  |
| 4  | VX90 ID                                                                      |  |  |
|    | Appuyer sur «+»«— » pour modifier l'identité du VX90                         |  |  |
| 5  | Accès à la seconde page                                                      |  |  |
|    | Appuyer sur cette touche pour accéder à la seconde page                      |  |  |
| 6  | Accès à la première page                                                     |  |  |
|    | Appuyer sur cette touche pour accéder à la première page                     |  |  |
| 7  | WiFi                                                                         |  |  |
|    | Pour sélectionner le nom de la Wifi à laquelle vous voulez vous connecter    |  |  |
| 8  | 3 Mot de passe                                                               |  |  |
|    | Pour sélectionner le mot de passe de la Wifi à laquelle vous voulez vous     |  |  |
|    | connecter                                                                    |  |  |
| 9  | Retour                                                                       |  |  |
|    | Appuyer pour revenir à l'écran principal                                     |  |  |
| 10 | Paramètres de la réfraction                                                  |  |  |
|    | Réglage de la prise de mesure de la réfraction                               |  |  |
| 11 | Paramètres de la kératométrie                                                |  |  |
|    | Réglage de la prise de mesure de la kératrométrie                            |  |  |
| 12 | Paramètres de l'appareil                                                     |  |  |
|    | Pour modifier les paramètres de l'appareil                                   |  |  |
| 13 | Paramètres de l'imprimante                                                   |  |  |
|    | Pour paramétrer l'imprimante                                                 |  |  |
| 14 | Exporter les paramètres                                                      |  |  |
|    | Pour exporter toutes les données relatives au paramétrage vers un dispositif |  |  |
|    | externe.                                                                     |  |  |

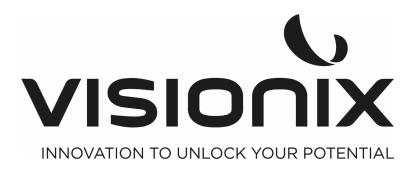

## VII - Que dois-je faire si...?

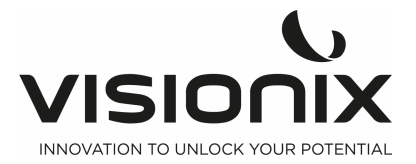

Il se peut que vous rencontriez l'un des problèmes courants suivant en travaillant avec le VX90. Si c'est le cas, essayez de suivre les solutions suggérées dans la liste ci-après. Si le problème persiste et que la solution proposée de le résout pas, veuillez contacter votre distributeur local ou votre représentant du Service clients.

| Problème                                                                                 | Causes possibles                                                                                                    | Solutions suggérées                                                                                                    |
|------------------------------------------------------------------------------------------|----------------------------------------------------------------------------------------------------|----------------------------------------------------------------------------------------------------|
| Les images ne sont<br>pas correctement<br>centrées                                       | <ul> <li>Lumières externes<br/>ou fenêtres proches<br/>de l'appareil</li> <li>Large taches de<br/>lumière près de<br/>l'appareil</li> </ul> | <ul> <li>Veiller à ce qu'il n'y ait pas de lumière<br/>brillante ou de fenêtre près de l'appareil<br/>ou du patient.</li> <li>Veiller à ce qu'il n'y ait pas de larges<br/>taches de lumière irrégulières sur le<br/>patient ou sur l'appareil.</li> </ul>          |
| La taille de la pupille<br>mesurée est<br>différente de la taille<br>attendue ou réelle. | <ul> <li>Lumières externes<br/>ou fenêtres proches<br/>de l'appareil</li> <li>Large taches de<br/>lumière près de<br/>l'appareil</li> </ul> | <ul> <li>Veiller à ce qu'il n'y ait pas de lumière<br/>brillante ou de fenêtre près de l'appareil<br/>ou du patient.</li> <li>Veiller à ce qu'il n'y ait pas de larges<br/>taches de lumière irrégulières sur le<br/>patient ou sur l'appareil.</li> </ul>          |
| Écran noir                                                                               | <ul> <li>– l'appareil est en<br/>mode Veille</li> <li>– l'appareil est éteint</li> <li>– les fusibles sont<br/>grillés</li> </ul>           | <ul> <li>Appuyer sur n'importe quel bouton pour<br/>sortir du mode Veille</li> <li>Vérifier que le bouton de la mise sous<br/>tension de l'appareil est sur<br/>pos</li> <li>1</li> <li>Vérifier les fusibles sur la prise<br/>d'alimentation principale</li> </ul> |
| Les tickets ne<br>s'impriment pas                                                        | <ul><li>Bourrage papier</li><li>Plus de papier</li></ul>                                                                                    | <ul> <li>Ouvrir la porte du compartiment papier et débloquer le papier.</li> <li>Remplacer le rouleau de papier.</li> </ul>                                                                                                    |

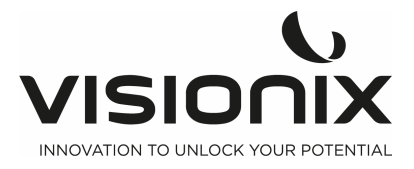

## **VIII - Entretien**

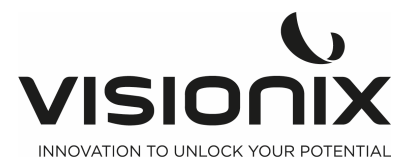

Ce chapitre explique comment nettoyer le VX90 et comment effectuer des taches d'entretien de routine.

### VIII.1 - Nettoyage de l'appareil

#### Important!

Avant de nettoyer l'appareil, l'éteindre et le débrancher de la prise secteur.

Pour nettoyer la surface en plastique du VX90, humidifier un chiffon avec un produit d'entretien non abrasif (commercial) et frotter délicatement les surfaces au-dessus, en dessous et à l'avant de l'appareil.

#### ATTENTION : Il ne faut pas vaporiser ni verser un liquide directement sur l'appareil.

#### ATTENTION : Ne pas utiliser de produits nettoyants abrasifs ou corrosifs. Appui-menton

Il est recommandé de nettoyer l'appui-menton avec un chiffon doux et de l'alcool après chaque patient. Le papier de protection pour appui-menton est fourni avec l'appareil. Utiliser ces feuilles pour couvrir l'appui-menton après chaque patient.

#### **Repose-front**

Il est recommandé de nettoyer régulièrement le repose-front avec un chiffon doux et de l'alcool. Le repose-front est la seule partie de l'appareil qui est en contact avec le patient.

### VIII.2 - Remplacer le papier de l'imprimante

L'imprimante est installée sur le côté droit du VX90. Si le rouleau de papier est terminé, le voyant de l'**imprimante** clignote.

#### Pour insérer le rouleau de papier dans l'imprimante :

- Soulever la poignée à la moitié du compartiment destiné au papier et tirer le couvercle vers le bas.
- S'il y a un rouleau vide dans l'imprimante, le retirer.
- Insérer le nouveau rouleau avec l'extrémité du papier en haut du rouleau.
- Enfiler le papier dans la fente en haut du compartiment.
- Pousser et refermer la porte du compartiment papier.

### VIII.3 - Changer un fusible

Caractéristique: FusibleF1AL250V Position:

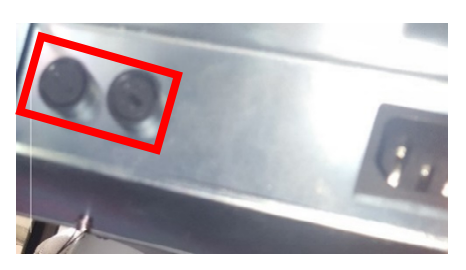

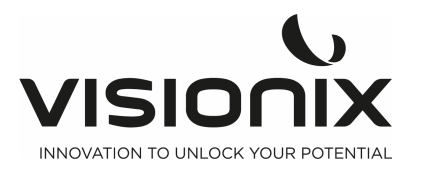

### VIII.4 - Mesure du modèle d'œil

Le modèle d'œil doit être mesuré et la Précision doit être vérifiée régulièrement. Pour régler le modèle d'œil, il faut insérer la rainure de guidage du modèle d'œil dans la broche du papier de la mentonnière.

Paramétrer le pas sphérique/cylindrique sur 0.12D et effectuer les mesures.

2. Position du modèle d'œil

Retirer le papier de protection de l'appui-menton, aligner les trous de la base du modèle d'œil avec ceux du socle de l'appui-menton puis insérer les broches de fixation du papier de protection.

3. Réglage et centrage du modèle d'œil

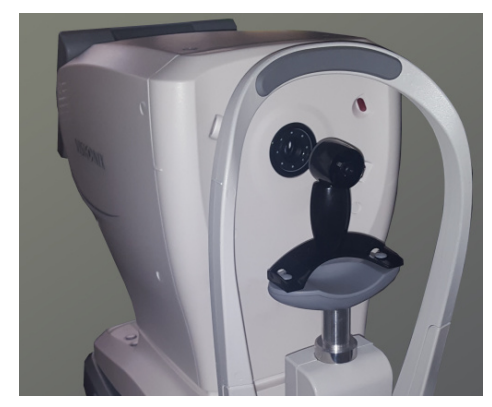

Lorsque le modèle d'œil est positionné, déplacer la manette en avant et arrière pour faire le point jusqu'à ce que huit points lumineux apparaissent.

Déplacer avec délicatesse la manette vers le haut et le bas puis de gauche à droite jusqu'à ce qu'une marque rouge de centrage apparaisse.

4. Mesurer

Comme cela a été décrit ci-dessus, il faut régler la position du modèle d'œil, faire la mise au point puis appuyer sur le bouton de mesure.

Si les résultats de mesure n'entrent pas dans les limites de tolérance donnée sur le modèle d'œil, contacter votre vendeur.

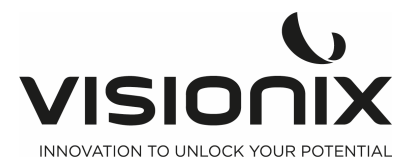

## **IX - Annexes**

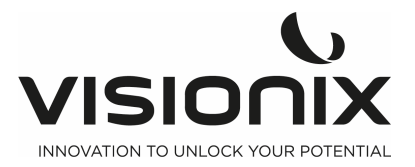

## IX.1 - Spécifications techniques

#### Caractéristiques de l'appareil

| Fixation de la cible                               | Brouillard automatique                                |
|----------------------------------------------------|-------------------------------------------------------|
| Affichage des données de mesure                    | Moniteur LCD couleur<br>TFT                           |
|                                                    | 7" avec écran tactile (800x480)                       |
| Enregistrement des données de<br>mesure            | Imprimante thermique intégrée                         |
| Borne de sortie externe                            | RS232/WIFI                                            |
| Source<br>d'alimentation/consommation<br>d'énergie | 110V-240V CA, 50/60 Hz, 50VA                          |
| Taille (L×W×H)                                     | 500x288x480 mm                                        |
| Poids                                              | 14Kg                                                  |
| Translation                                        | arrière et avant: 40mmside: 90mm Haut et<br>bas: 30mm |
| Déplacement de l'appui-menton                      | +/ — 30mm                                             |

#### **Conditions de fonctionnement**

| Température       | +10°C à + 35°C   |
|-------------------|------------------|
| Hygrométrie       | 30% à 90%        |
| Pression de l'air | 800hPA — 1060hPA |

### Conditions de stockage

| Température       | -10°C à 55°C     |
|-------------------|------------------|
| Hygrométrie       | 10% à 95%        |
| Pression de l'air | 700hPA — 1060hPA |

#### Conditions de transport

| Température       | -40°C à 70°C     |
|-------------------|------------------|
| Hygrométrie       | 10% à 95%        |
| Pression de l'air | 500hPA — 1060hPA |

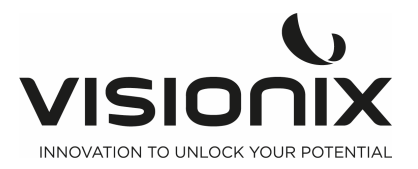

#### Caractéristiques de mesure

| Gamme de mesure de puissance   | -20D à + 20D (pas 0,12D/0,25D)                        |
|--------------------------------|-------------------------------------------------------|
| Gamme de mesure d'astigmatisme | 0 à 10D (pas 0,12D/0,25D)                             |
| Gamme de mesure de l'axe       | 0° à 180°                                             |
| Pas de l'axe                   | 1°                                                    |
| Diamètre de la pupille mesurée | 2mm minimum (pas de 0,1mm)                            |
| Rétro-illumination             | Lumière IR                                            |
| Mesure PD                      | Plage de mesure de 85mm max, unité<br>d'affichage 1mm |

#### Caractéristiques de la kératométrie

| Plage de mesure du rayon de la cornée    | Pas de 5mm à 10mm (0.01mm)                                        |
|------------------------------------------|-------------------------------------------------------------------|
| Puissance de réfraction de la cornée     | 33Dà67                                                            |
|                                          | D(n=1.3375) (pas de 0,12D/0,25D)                                  |
| Puissance de l'astigmatisme de la cornée | 0 à 12 D (pas de 0,12D)                                           |
| Gamme de mesure de l'axe                 | 0° à 180°                                                         |
| Pas de l'axe                             | 1°                                                                |
| Diamètre de mesure                       | 2 à 12mm                                                          |
| K périphétique                           | 4 cibles de fixation externes<br>(nez/tempes/supérieur/inférieur) |

### IX.2 - Conformité aux directives et aux normes

Le VX90 est conforme à la directive européenne98/42/CE relative aux dispositifs , telle que modifiée par la directive 2007/47/EC et relevant de la classe I m (justification: règle 12 dispositifs actifs destinés au diagnostic).

CE0051 ainsi qu'avec la directive RED2014/53/EU.

Durée de vie du produit: 7ans 1<sup>er</sup>marquage CE: 2019-06

### 2.a) Émissions électromagnétiques

Le VX90 est destiné à une utilisation dans l'environnement électromagnétique spécifié cidessous. Le client ou l'utilisateur du VX90 doit veiller à ce qu'il soit utilisé dans un tel environnement.

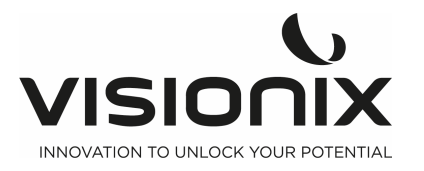

| Test d'émissions                                                                                                   | Conformité | Environnement électromagnétique – Conseils                                                                                                    |  |
|----------------------------------------------------------------------------------------------------|------------|----------------------------------------------------------------------------------------------------|--|
| Émissions RF<br>CISPR11                                                                                            | Groupe1    | L'appareil<br>VX9<br>O n'utilise l'énergie RF que pour ses fonctions internes.<br>Par conséquent, les émissions RF sont très faibles et<br>ne devraient pas causer d'interférences avec<br>l'équipement électronique environnant.                                       |  |
| Émissions RF<br>CISPR11                                                                                            | ClasseB    | Le VX90 convient à une utilisation dans tous les<br>établissements, y compris les habitations et les<br>établissements directement connectés au réseau<br>d'alimentation public basse tension qui alimente les<br>bâtiments destinés à accueillir des logements privés. |  |
| Émissions<br>d'harmoniques<br>CEI61000-3-2                                                                         | ClasseA    |                                                                                                    |  |
| Limitation des<br>variations et<br>fluctuations de<br>tension de<br>tension et du<br>papillotement<br>CEI61000-3-3 | Conforme   |                                                                                                    |  |

### 2.b) Immunité électromagnétique

Le VX90 est destiné à une utilisation dans l'environnement électromagnétique spécifié cidessous. Le client ou l'utilisateur du VX90 doit veiller à ce qu'il soit utilisé dans un tel environnement.

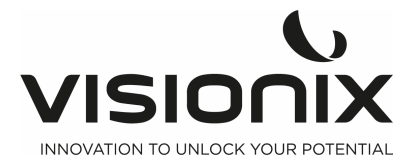

| Test<br>d'immunité                                                                                                    | Niveau de test<br>CEI<br>60601                                                                                                    | Niveau de<br>conformité | Environnement électromagnétique –<br>Conseils                                                                                                    |  |
|----------------------------------------------------------------------------------------------------|----------------------------------------------------------------------------------------------------|-------------------------|----------------------------------------------------------------------------------------------------|--|
| Décharge<br>électrostatiq<br>ue (DES)<br>CEI                                                                                                 | Contact ±(2,4, 6) kV<br>Air ±(2,4, 8) kV                                                                                                    | Conforme                | Sols doivent être en bois, béton ou<br>carreaux de céramique. Si les planchers<br>sont recouverts de matériaux synthétiques,<br>l'humidité relative devrait être au moins de<br>30%.                                                                                                    |  |
| 61000-4-2                                                                                                    |                                                                                                    |                         |                                                                                                    |  |
| Coupure/Su<br>rsaut<br>électrique<br>rapide<br>CEI                                                                                           | ±2kV pour lignes<br>d'alimentation en<br>énergie électrique<br>±1kV pour lignes<br>entrée et sortie                                                                                                    | Conforme                | La qualité du réseau d'alimentation doit<br>être celle d'un environnement commercial<br>ou hospitalier classique.                                                                                                    |  |
| 61000-4-4                                                                                                    |                                                                                                    |                         |                                                                                                    |  |
| Surtension<br>CEI<br>61000-4-5                                                                                                    | Mode différentiel<br>±1kV<br>Mode commun ±2kV                                                                                                    | Conforme                | La qualité du réseau d'alimentation doit<br>être celle d'un environnement commercial<br>ou hospitalier classique.                                                                                                    |  |
| Creux de<br>tension,<br>interruption<br>s courtes et<br>variations<br>de tension<br>de<br>l'alimentatio<br>n électrique<br>CEI<br>61000-4-11 | <5% UT (>95% de<br>chute de tension en<br>UT) pour 0,5 cycle<br>40% UT (60% de<br>chute de tension en<br>UT) pour 5 cycles<br>70% UT (30% de<br>chute de tension en<br>UT) pour 25 cycles<br><5% UT (>95% de<br>chute de tension en<br>UT) pour 0,5 sec. | Conforme                | La qualité du réseau d'alimentation doit<br>être celle d'un environnement commercial<br>ou hospitalier classique. Si l'utilisateur du<br>VX90 a besoin de continuer à travailler<br>durant des interruptions de courant, il est<br>recommandé d'alimenter le VX90 avec une<br>alimentation secteur sans coupure (UPS) ou<br>une batterie |  |
| Champs<br>magnétique<br>s à<br>fréquence<br>industrielle<br>(50/60<br>hertz)<br>CEI                                                          | 3A/m                                                                                                    | Conforme                | Les champs magnétiques à fréquence<br>industrielle doivent être à des niveaux<br>caractéristiques d'un environnement<br>commercial ou hospitalier classique.                                                                                                    |  |
| 61000-4-8                                                                                                    |                                                                                                    |                         |                                                                                                    |  |
| Note: UT correspond à la tension secteur CA avant<br>d'appliquer le niveau de test.                                                          |                                                                                                    |                         |                                                                                                    |  |

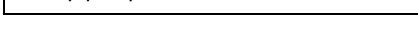

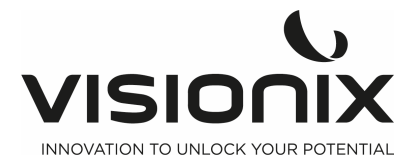

| Test<br>d'immunité                                           | Niveau de test<br>CEI                                           | Niveau de<br>conformité | Environnement électromagnétique – Conseils                                                                                                    |
|--------------------------------------------------------------|-----------------------------------------------------------------|-------------------------|----------------------------------------------------------------------------------------------------|
|                                                              | 60601                                                           |                         |                                                                                                    |
| RF conduites<br>CEI61000-4-6<br>RF rayonnées<br>CEI61000-4-3 | 60601<br>3Vrms<br>150<br>kHz à 80MHz<br>10V/m<br>80MHz à 2,5GHz | 3V10V/m                 | <ul> <li>Les équipements de communication portables et mobiles F ne doivent pas être utilisés à une distance des composants du VX90, y compris des câbles, plus proche que la distance de séparation recommandée qui a été calculée à partir de l'équation applicable à la fréquence de l'émetteur.</li> <li>Distance de séparation recommandée d=1,17√P</li> <li>d=1,17√P 80MHz à 800MHz</li> <li>d=2,33√P 800MHz à 2,5GHz</li> <li>Où P est la consommation électrique maximale en watts (W) indiquée par le fabricant et d est la distance de séparation recommandée en mètres (m).</li> <li>Les intensités de champ issues des émetteurs-récepteurs RF fixes, telles qu'elles sont déterminées par relevé électromagnétique du site a doivent être inférieures au niveau de conformité dans chaque plage de fréquences b.</li> <li>Des interférences peuvent se produire à proximité d'équipements portant le symbole suivant:</li> </ul> |
|                                                              |                                                                 |                         | (((•)))                                                                                                    |

Remarque 1: À 80MHz et 800MHz, la gamme de fréquence la plus élevée s'applique. Remarque 2: Les présentes lignes directrices ne s'appliquent pas à toutes les solutions. L'absorption et la réflexion des structures, des objets et des individus influent sur la propagation électromagnétique.

L'intensité du champ des émetteurs fixes, tels que les diffuseurs de radio, téléphones (portables/sans fil) et radios portatives, les stations de radio amateur, émissions de radio AM et FM est en théorie impossible à prédire avec précision. Afin d'évaluer l'environnement électromagnétique avec les émetteurs RF fixes, un relevé électromagnétique du site doit être établi. Si l'intensité de champ mesurée à l'emplacement d'utilisation du VX90 dépasse le niveau de conformité RF applicable indiqué ci-dessus, l'unité VX90 doit être surveillée afin d'en vérifier le bon fonctionnement. Si des anomalies sont observées, des mesures supplémentaires peuvent être nécessaires, telles que la réorientation ou la relocalisation de l'appareil VX90. b Dans la bande de fréquence de 150kHz à 80MHz, les forces de champ sont inférieures à 3V/m

### 2.c) Drective DEEE (Déchets des Équipements électriques et Electroniques)

X

Ce symbole indique que l'équipement contient des composants ou des « ensembles électroniques » d'autres matériels qui sont soumis à la Directive sur les Déchets des Équipements électriques et électroniques qui stipule que les appareils ou modules électriques et électroniques usagés ne peuvent être jetés avec les ordures ménagères.

Afin d'éviter les risques pour l'environnement ou tout autre danger provoqué par une mise au rebut irresponsable, ce produit et tous ses accessoires doivent être jetés séparément conformément aux pratiques précisées dans la directive WEEE pour les pays membres de l'UE et aux règlements locaux pour d'autres pays. Pour de plus amples renseignements sur l'élimination correcte de ce produit, veuillez contacter le revendeur local ou le fabricant.

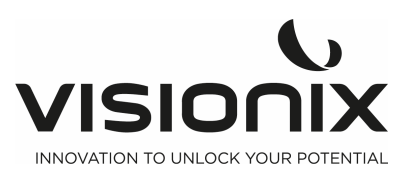

2.d) Manufacturer

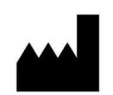

**LUNEAU TECHNOLOGY OPERATIONS** 2 rue Roger Bonnet 27340 Pont De L'Arche France

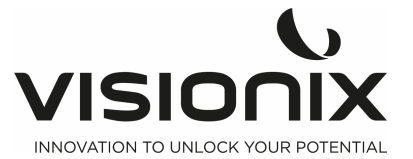

### IX.3 - Informations de contact

### International

VISIONIX INTERNATIONAL SAS 2 Rue Roger Bonnet, 27340 Pont-de-l'Arche - France Tél. + 33 232 989 132 - Fax + 33 235 020 294 contact@visionix.com www.visionix.com

### Deutschland

VISIONIX DEUTSCHLAND GMBH An der Pönt 62 - 40885 Ratingen - Deutschland Tel. +49 (0) 2102-482770 - Fax +49 (0) 2102-48277 77 contact-de@visionix.com www.visionix.com

### España

VISIONIX ESPAÑA, S.A. Calle Corominas 7 Planta 4 - 08902 Hospitalet de Llobregat - España Tel. 93 298 07 37 contact-es@visionix.com www.visionix.com

### France

LUNEAU SAS 2 rue Roger Bonnet, 27340 Pont-de-l'Arche - France Tél. 02 32 98 91 32 - Fax 02 35 02 02 94 contact-fr@visionix.com www.visionix.com

### Italia

VISIONIX ITALIA SRL Via dei Pioppi 18 - 20024 Garbagnate M.se -Mi-Tel 02.55413251/221 - Fax 02.55413243 contact-it@visionix.com www.visionix.com

### Portugal

VISIONIX PORTUGAL UNIPESSOAL LDA Av. Eng. Duarte Pacheco emp. Amoreiras torre2 - 13ª 1099-042 Lisboa - Portugal Tel. 214 170 225 contact-pt@visionix.com www.visionix.com

### **USA**

VISIONIX US 160 Eisenhower Lane North, Lombard, IL 60148 Tel: US: +1 (800) 729-1959 Canada: +1 (905) 760-2420 contact.us@visionix.com www.visionix.com/us

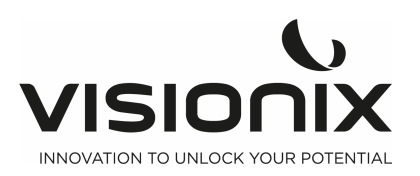

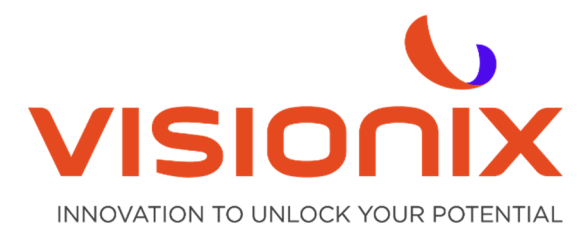

#### LUNEAU TECHNOLOGY SAS

2 Rue Roger Bonnet, 27340 Pont-de-l'Arche - France Tél. + 33 232 989 132 - Fax + 33 235 020 294 contact@visionix.com

www.visionix.com